# MP Biomedicals, LLC

FastPrep-24<sup>™</sup> 5G Instruction Manual (v2.7)

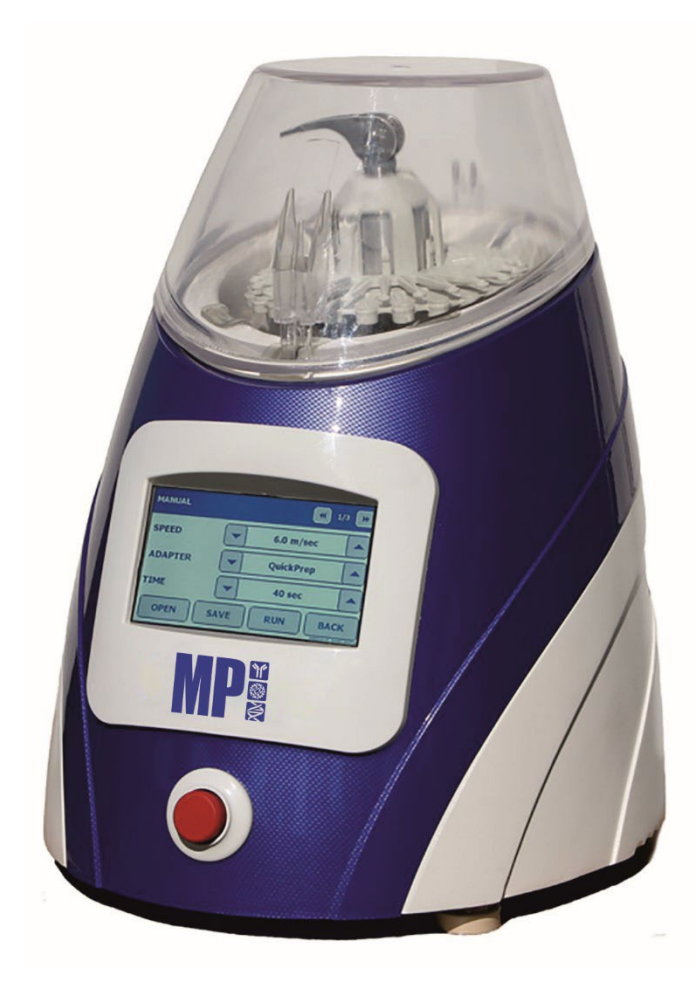

[This page intentionally left blank]

### Copyright

All rights reserved. No part of this book may be reproduced, stored in a retrieval system, or transmitted, in any form or by any means (e.g., electronic, mechanical, photocopying, recording, or otherwise) without the prior written permission of MP Biomedicals, LLC.

#### Disclaimer

Information in this document is subject to change without notice. MP Biomedicals, LLC, makes no guarantees of any kind with regard to this material, including but not limited to; the implied warranties or merchantability and fitness for a particular purpose. MP Biomedicals, LLC shall not be held liable for errors contained herein or for incidental or consequential damage in connection with the furnishing, performance, or use of this material.

#### Manufacturer

MP Biomedicals, LLC Corporate Headquarters 3 Hutton Centre Drive, Suite 100 Irvine, CA 92707, USA

MP Biomedicals United States 29525 Fountain Parkway Solon, OH 44130, USA

#### **Customer Service / Technical Support**

Tel: 800-854-0530 Fax: 800-334-6999 Email: <u>custserv@mpbio.com</u>, <u>biotech@mpbio.com</u> Website: <u>www.mpbio.com</u>

> Part Number: 116005500 Revision 2 Rev Date, September 14, 2017 Document No.: TEC-FP24-002

| 1  | SECTION I: INTRODUCTION                                                | 7  |
|----|------------------------------------------------------------------------|----|
| 2  | A. General Description                                                 | 7  |
| 3  | B. Principle of Operation                                              | 10 |
| 4  | C. FastPrep-24 <sup>™</sup> 5G Features                                | 11 |
| 5  | D. FastPrep-24™ 5G Specifications                                      | 12 |
| 6  | SECTION II: SAFETY                                                     | 14 |
| 7  | A. Regulatory                                                          | 14 |
| 8  | B. Safety                                                              | 14 |
| 9  | C. Environmental Conditions                                            | 15 |
| 10 | D. Biological Safety                                                   | 15 |
| 11 | SECTION III: INSTALLATION                                              | 16 |
| 12 | A. Unpacking                                                           | 16 |
| 13 | <ol> <li>To unpack the FastPrep-24<sup>™</sup> 5G:</li> </ol>          | 17 |
| 14 | 2) Inspection                                                          | 17 |
| 15 | 3) Additional Materials Required:                                      | 18 |
| 16 | B. Installation                                                        | 19 |
| 17 | 1) Connecting the Power                                                | 20 |
| 18 | 2) Set-up, Controls and Functions                                      | 22 |
| 19 | 3) Installation Verification                                           | 24 |
| 20 | SECTION IV: OPERATION                                                  | 25 |
| 21 | A. Powering up the FastPrep-24™ 5G                                     | 25 |
| 22 | B. Dome Operation                                                      | 25 |
| 23 | C. Loading and Securing the Samples, Adaptor and Cam Lock Installation | 26 |
| 24 | D. Operating the FastPrep-24™ 5G                                       | 39 |
| 25 | E. 'Emergency Stop Button' Operation                                   | 39 |
| 26 | SECTION V: SOFTWARE                                                    | 40 |
| 27 | A. FastPrep-24 <sup>™</sup> 5G 'Touch Screen' Software Operation       | 40 |

## TABLE OF CONTENTS

| 28 | 1) Running a Recommended Program Assay:                                                      | 40                           |
|----|----------------------------------------------------------------------------------------------|------------------------------|
| 29 | 2) Manually Programming an Assay:                                                            | 44                           |
| 30 | F. Running an Assay                                                                          | 46                           |
| 31 | G. Saving an Assay                                                                           | 48                           |
| 32 | 3) Using Saved Programs:                                                                     | 49                           |
| 33 | A. Retrieving a Saved Program                                                                | 49                           |
| 34 | B. Deleting a User-Programmed Assay:                                                         | 50                           |
| 35 | 4) Stopping Cycle in Progress:                                                               | 51                           |
| 36 | B. FastPrep-24 <sup>™</sup> 5G Administrative Functions                                      | 52                           |
| 37 | <ol> <li>About FastPrep-24<sup>™</sup> 5G: System Versions and End-User Agreement</li> </ol> | 53                           |
| 38 | 2) Date /Time Set                                                                            | 54                           |
| 39 | 3) Optional Settings                                                                         | 55                           |
| 40 | A. Keyboard Clicks                                                                           | 56                           |
| 41 | B. Buzzer Warnings                                                                           | 56                           |
| 42 | C. Strobe Effect                                                                             | 57                           |
| 43 | 4) Software Update                                                                           | 57                           |
| 44 | a) Installing the FastPrep-24 5G Host Application                                            | 58                           |
| 45 | b) Install FastPrep-24 5G driver                                                             | 58                           |
| 46 | c) Open the FastPrep-24 5G in Safe Mode                                                      | 61                           |
| 47 | d) Install the Firmware Update                                                               | 62                           |
| 48 | e) Calibrating the FastPrep-24™ 5G 'Touch Screen                                             | 65                           |
| 49 | 5) Exporting History File                                                                    | 65                           |
| 50 | 6) Technical Support                                                                         | 68                           |
| 51 | Resetting the FastPrep-24™ 5G:                                                               | 69                           |
| 52 | SECTION V: WARRANTY & LIABILITY                                                              | 70                           |
| 53 | SECTION VI: MAINTENANCE                                                                      | 71                           |
| 54 | A. Maintenance                                                                               | 71                           |
| 55 | B. Yearly Maintenance                                                                        | Error! Bookmark not defined. |
| 56 | C. Fuse Replacement (as needed)                                                              | 73                           |
| 57 | SECTION VII: PARTS INFORMATION                                                               | 75                           |
| 58 | APPENDIX 1: FASTPREP® ADAPTORS                                                               | 83                           |
| 59 | LARGE-SCALE ADAPTORS                                                                         | 83                           |

| 60 | HIGH THROUGHPUT ADAPTORS                                                      | 84 |
|----|-------------------------------------------------------------------------------|----|
| 61 | CRYOGENIC ADAPTORS                                                            | 85 |
| 62 | METAL ADAPTORS                                                                | 86 |
| 63 | APPENDIX 2: FASTPREP® LYSING MATRIX                                           | 87 |
| 64 | APPENDIX 3: RECOMMENDED PROGRAM SETTINGS                                      | 89 |
| 65 | APPENDIX 4: FASTPREP® INSTRUMENTS FOR OTHER APPLICATIONS                      | 94 |
| 66 | FastPrep-96 <sup>™</sup> Instrument                                           | 94 |
| 67 | SuperFastPrep-2 <sup>™</sup> Portable Homogenizer, 2 x 2 mL, battery operated | 96 |

68

## **SECTION I: INTRODUCTION**

#### A. General Description

The FastPrep-24<sup>™</sup> 5G (FP5G) Instrument is a high-speed, benchtop reciprocating instrument for the optimal lysis of challenging and routine sample types. It is intended for use in applications that require grinding, lysing or homogenization of various solid sample materials. Sample types include but are not limited to the following: human, animal and plant tissues; bacterial, yeast and fungi cells teeth, bones; and soil, fecal samples as well as mineral or building material.

The FastPrep-24<sup>™</sup> 5G is a software controlled, standalone instrument, designed with a user-friendly touch screen interface as well as unique features such as an increased speed and a strobe light to indicate adapter rotation. The FastPrep-24<sup>™</sup> 5G comes standard with the QuickPrep-3 adapter, which allows for the simultaneous processing of 24 samples in 2 mL tubes; additional adapters are available for different size tubes.

Samples are placed into tubes along with a specific, optimized lysing matrix, which are subsequently placed into the appropriate adapter within the instrument. The FastPrep-24<sup>™</sup> 5G will partially rotate the adapter, and therefore the tubes, in a unique manner, resulting in a multidirectional, simultaneous beating of the lysing matrix on the sample material. The beating action will result in a mechanical lysing of the cellular membrane, allowing for the extraction of the target material (i.e., DNA, RNA, or protein) into the solution. The speed and time of the agitation, in addition to the adapter used, will vary based on specific needs, and individual parameters can be programmed using the FastPrep-24<sup>™</sup> 5G touch screen.

The touch screen visual display allows for user-friendly control of the instrument. The FastPrep-24<sup>™</sup> 5G, while programmed with predefined assays designed for the optimal lysis of routinely run sample types, also allows for the programming and saving of custom assays.

A front and back view of the FastPrep-24<sup>™</sup> 5G Instrument, along with each of the major components, is illustrated in *Figure I-1* and *Figure I-2* respectively.

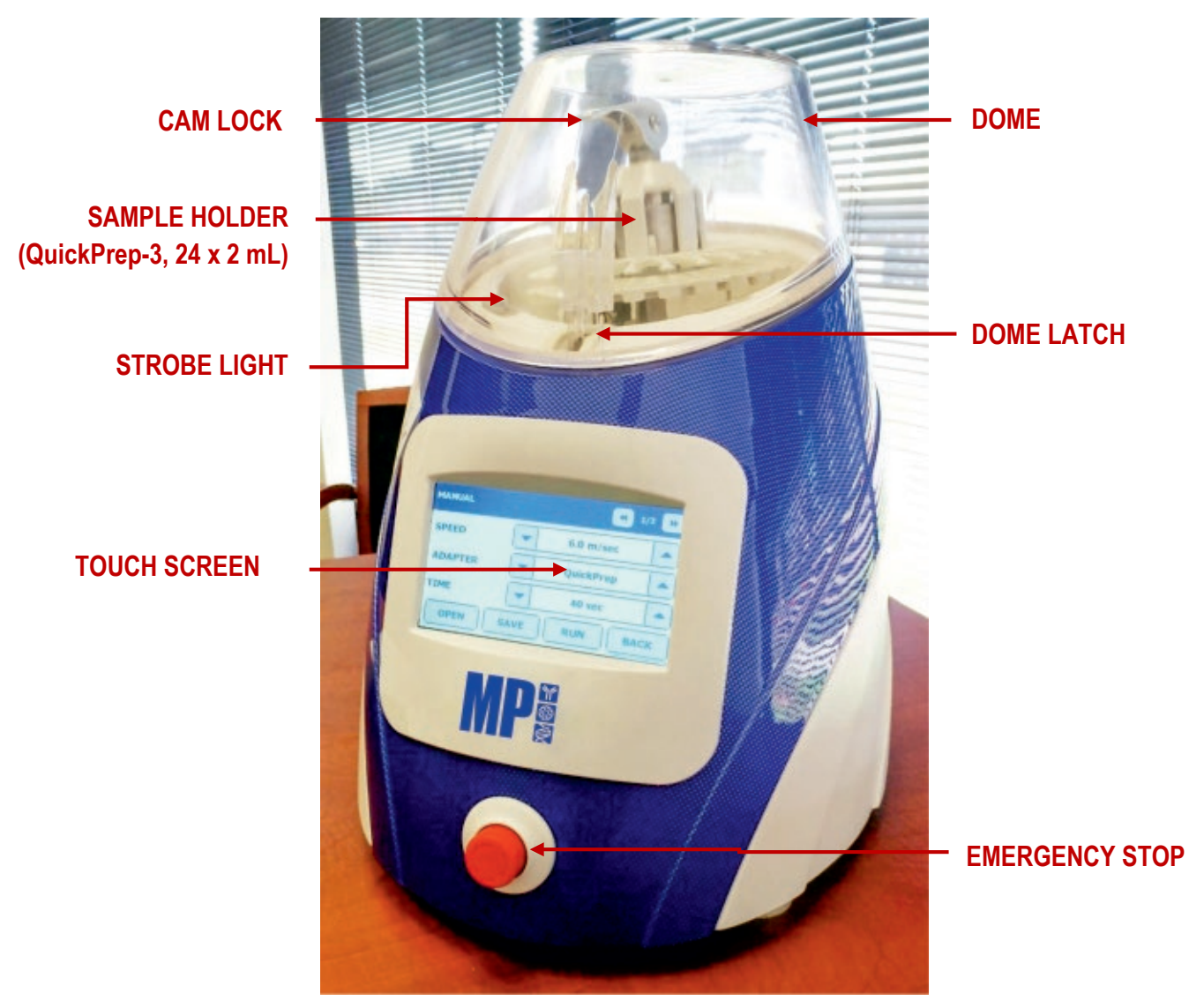

Figure I-1: Major Components of the FastPrep-24<sup>™</sup> 5G (Front View)

# MP Biomedicals /FastPrep-24™ 5G INTRODUCTION

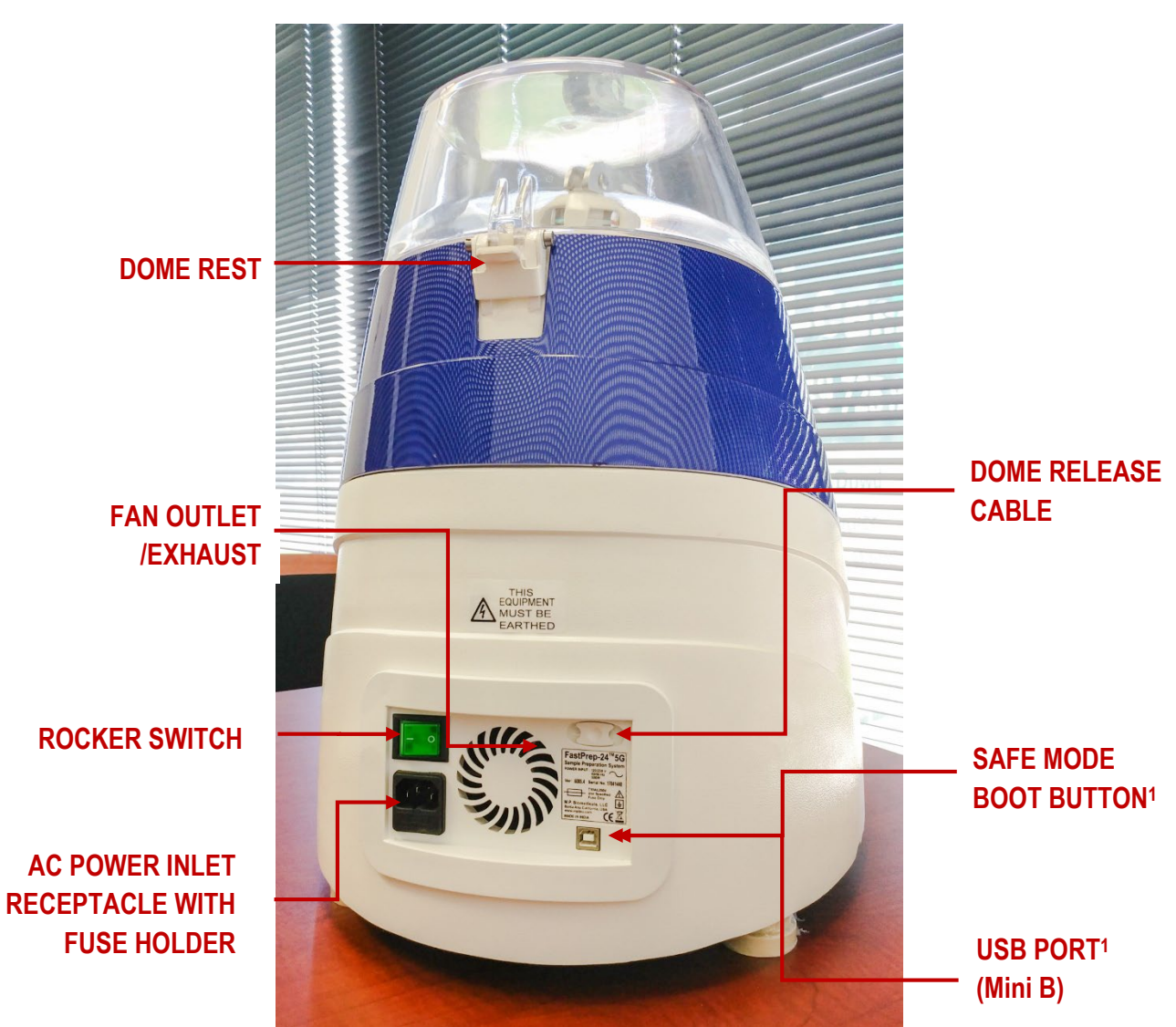

Figure I-2: Major Components of the FastPrep-24™ 5G (Back Panel View)

<sup>1</sup> Required for software update

#### B. Principle of Operation

The FastPrep-24<sup>™</sup> 5G is a high-speed, benchtop instrument intended for use in a sample preparation application where it is necessary to grind, lyse, or homogenize difficult and routine samples, including but not limited to, biological tissues, fluids and excretions; cell cultures; environmental samples; and other inorganic solid matrices.

The FastPrep-24<sup>™</sup> 5G causes cellular disruption in samples by facilitating the collision of the sample with a sample specific lysing matrix, resulting in the mechanical disruption of the cellular membrane and release of the target analyte into the surrounding protective buffer. The FastPrep-24<sup>™</sup> 5Gis designed to maximize the quality and quantity of the yield through efficient cellular disruption, and the effective removal of inhibitors and removal or inhibition of nucleases and proteases.

The FastPrep-24<sup>™</sup> 5G facilitates efficient and effective cellular lysis using Lysing Matrix tubes and a reciprocating motion. Individual samples are placed into individual tubes along with the appropriate lysing matrix; the tubes are sealed and disposable, minimizing the potential for contamination. The tubes are placed directly into the samples holder or adapter housed within the instrument, which produces a reciprocating motion that results in the collision of the sample with the lysing matrix. The rate of collision and energy of impact, critical factors in cellular disruption efficiency, are a function of the FastPrep-24<sup>™</sup> 5G instrument speed setting and the specific gravity of the lysing matrix. The rate of collision is proportional to the speed, while the energy of impact is proportional to the speed, while the energy of impact is proportional to the speed and time settings for optimal cellular disruption from a wide variety of sample types.

#### C. FastPrep-24<sup>™</sup> 5G Features

The FastPrep-24<sup>™</sup> 5Goffers a variety of optional, interchangeable Adaptors to hold tubes of various sizes, allowing for versatility in processing volumes as well as lysis under cryogenic conditions. The FastPrep-24<sup>™</sup> 5G comes standard with the QuickPrep-3 adapter, allowing for a maximum load of 24, 2 mL samples, processed at ambient temperatures. Additional Adaptors available, as well as the maximum load and volume for each, are indicated below. Detailed information on each adapter can be found in <u>Appendix 1</u>.

| Description              | Catalog No. | Sample Load | Weight<br>Empty<br>(g) | Weight<br>Filled (g) |
|--------------------------|-------------|-------------|------------------------|----------------------|
| QuickPrep-3              | 116005512   | 24 x 2 mL   | 175                    | 264                  |
| BigPrep                  | 116002525   | 2 x 50 mL   | 570                    | 749                  |
| TeenPrep                 | 116002526   | 12 x 15 mL  | 506                    | 806                  |
| HiPrep                   | 116002527   | 48 x 2 mL   | 467                    | 643                  |
| CoolPrep (Cryogenic)     | 116002528   | 24 x 2 mL   | 680                    | 768                  |
| CoolTeenPrep (Cryogenic) | 116002530   | 6 x 15 mL   | 627                    | 757                  |
| CoolBigPrep (Cryogenic)  | 116002531   | 2 x 50 mL   | 700                    | 815                  |
| TallPrep                 | 116002540   | 24 x 4.5 mL | 417                    | 596                  |
| All-Metal QuickPrep      | 116002545   | 24 x 2 mL   | 307                    | 396                  |
| All-Metal TeenPrep       | 116002546   | 12 x 15 mL  | 840                    | 1140                 |
| All-Metal BigPrep        | 116002547   | 2 x 50 mL   | 500                    | 684                  |

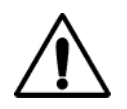

#### DAMAGE TO INSTRUMENT

Use of Adaptors other than those listed in this operations manual may damage the FastPrep-24<sup>™</sup> 5G

## D. FastPrep-24<sup>™</sup> 5G Specifications

The FastPrep-24<sup>™</sup> 5G has the following specifications:

| FastPrep-5G Instrument Specifications |                                                                                                    |  |
|---------------------------------------|----------------------------------------------------------------------------------------------------|--|
| Item                                  | Specification                                                                                                    |  |
| Product Name:                         | FastPrep-24™ 5G                                                                                                    |  |
| Model:                                | 6005                                                                                                    |  |
| Software:                             | Microcontroller: ARM Processor                                                                                                    |  |
|                                       | Memory: 64 MB                                                                                                    |  |
|                                       | App Version (Touch Screen): 1.3.2                                                                                                    |  |
|                                       | Firmware Version (Driver): 1.3.7.2                                                                                                    |  |
|                                       | Programming: Field Alterable Flash, 12 End-User<br>Programmable Assays                                                                 |  |
| Interface:                            | Touch Screen Interface<br>Screen Size: 151.5 mm x 85.5 mm                                                                              |  |
| Controls:                             | Programmable Settings for Speed, Adapter, Time, Lysing<br>Matrix, Sample Quantity, Sample Units, Cycle, Pause Time;<br>Display Readout |  |
| Programmable Assays:                  | 12 Programmable Assay Locations                                                                                                    |  |
| Pre-Defined Assays:                   | 72 Pre-defined and Optimized Assay Programs                                                                                            |  |
| Time Range:                           | 1 to 120 Seconds in 1 Second Increments (Default: 40 Seconds)                                                                          |  |
| Speed Range:                          | 4 to 10 m/sec in 0.5 m/sec Increments; (Default: 6 m/sec for QuickPrep-3 Adapter)                                                      |  |
| Cycles:                               | 1 to 9 Cycles (Default: 1 Cycle)                                                                                                    |  |
| Adapter(s):                           | Standard QuickPrep-3, 24 x 2 mL Adaptor; Additional Adaptors Available                                                                 |  |
| Pause Time:                           | 1 to 300 Second Pause Between Cycle in 1 Second<br>Increments (Default: 300 Seconds)                                                   |  |
| Lysing Matrix:                        | Lysing Matrix A through Z, Plus Others                                                                                                 |  |
| Quantity:                             | Free Entry                                                                                                    |  |
| E-Stop:                               | Switch Push DPST-NC (10A, 110V)                                                                                                    |  |
| Date / Time Set:                      | Available as 24-Hour Clock                                                                                                    |  |

| FastPrep-5G Instrument Specifications |                                                          |  |
|---------------------------------------|----------------------------------------------------------|--|
| Data Export:                          | Via USB                                                  |  |
| Acceleration:                         | < 2 seconds to maximum speed                             |  |
| Deceleration:                         | < 2 second to stop                                       |  |
| Dimensions:                           | Height: 490 mm<br>Base: 472 mm x 385 mm (Elliptic Shape) |  |
| Weight:                               | 23.6 kg (52 lb)                                          |  |
| Power Requirement:                    | 120 VAC / 60 Hz, 6 A<br>230 VAC / 50 Hz, 3 A             |  |
| Protecting Fuse:                      | T4A 205V, 5x30 mm                                        |  |
| Operating Air Temperature:            | 2 to 48 °C (35 to 118 °F)                                |  |
| Operating Relative Humidity:          | 30 to 55%                                                |  |
| Overvoltage Category:                 | II                                                       |  |
| Maximum Sound Level:                  | < 70 dB                                                  |  |
| Maximum Altitude:                     | 2000 m (6562 feet)                                       |  |

#### SECTION II: SAFETY

#### A. Regulatory

The FastPrep-24<sup>™</sup> 5G is US Class 1 device. It is compiling with USFDA general control and CE marked with the essential requirements of the applicable European laws or Directives with respect to safety, health, environment, and consumer protection.

#### B. Safety

The FastPrep-24<sup>™</sup> 5G is designed for safe operation. However, for your safety and the safety of others, the FastPrep-24<sup>™</sup> 5G should be operated as specified in this Operations Manual. Failure to do so could result in injury to yourself or others, or in damage to the instrument. There are various symbols on the FastPrep-24<sup>™</sup> 5G unit relating to safety, which are indicated in the table below.

| Safety Symbols used with the FastPrep-24™ 5G |                                        |  |
|----------------------------------------------|----------------------------------------|--|
| Symbol                                       | Description                            |  |
| $\sim$                                       | Alternating Current                    |  |
|                                              | Resistor                               |  |
|                                              | Electrical Equipment, Dispose Properly |  |
| $\triangle$                                  | Caution, Warning                       |  |
| l                                            | Power On                               |  |
| 0                                            | Power Off                              |  |
| <u> </u>                                     | Earth Terminal Ground                  |  |

#### C. Environmental Conditions

The FastPrep-24<sup>™</sup> 5G is designed to be safe under the following environmental conditions:

| FastPrep-24™ 5G Operating Specifications |                                 |  |
|------------------------------------------|---------------------------------|--|
| Environmental Condition                  | Specification                   |  |
| Location:                                | Indoor use only                 |  |
| Maximum altitude:                        | 2000 m                          |  |
| Maximum sound level:                     | 70 dB                           |  |
| Overvoltage Category:                    | II                              |  |
| Temperature:                             | 2 to 48 °C (35-118°F)           |  |
| Humidity:                                | < 95% RH                        |  |
| Ventilation                              | ≥ 5 cm around instrument        |  |
| Voltage                                  | 110 VAC/60 Hz or 230 VAC/50H Hz |  |

#### D. Biological Safety

The FastPrep-24<sup>™</sup> 5G may be used with samples that contain materials of human origin. All blood or other potentially infectious materials should be considered infectious regardless of the perceived status of the source individual. Observe Standard Precautions when working with potentially infectious materials. Ensure all materials are disposed of in accordance with applicable regulations.

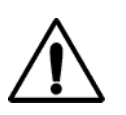

#### DANGER

Some samples used with the FastPrep-24<sup>™</sup> 5G may contain materials of human origin. Observe Standard Precautions when working with potentially infectious materials.

#### SECTION III: INSTALLATION

#### A. Unpacking

MP Biomedicals will ship the FastPrep-24<sup>™</sup> 5G directly to your location. Inspect the exterior shipping crate for damage upon arrival and notify MP Biomedicals immediately in case of damage.

The FastPrep-24<sup>™</sup> 5G shipping box has been labeled to indicate the following:

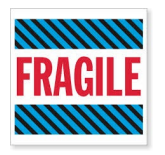

#### **PRECISION INSTRUMENT**

Handle instrument with care.

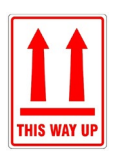

Keep package upright.

Store the FastPrep-24<sup>™</sup> 5G shipping crate upright in a secure location until ready to install. For installation purposes, the FastPrep-24<sup>™</sup> 5G shipping crate is oriented as indicated on the box.

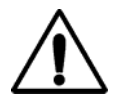

#### **HEAVY OBJECT**

The FastPrep-24<sup>™</sup> 5G should be lifted with both hands firmly under the base of the instrument, using the finger-locator cutouts provided.

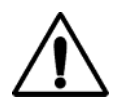

The FastPrep-24<sup>™</sup> 5G must be transported in its original packaging. Use of packaging other than the original packaging may damage the instrument and/or void the product warranty.

#### 1) To unpack the FastPrep-24<sup>™</sup> 5G:

- 1. Open top flaps of shipping container.
- 2. Remove the smaller pieces of protective foam and air-bag stuffing from inside the box. The FastPrep-24<sup>™</sup> 5G will be packaged within two large foam pieces.
- 3. Firmly grip each piece of foam, one with each hand, and lift foam and instrument vertically from the box. The foam pieces are designed to slide easily out of the box while cradling the instrument safely. Alternatively, lay the box on its side and grip the foam pieces and slide the instrument out.
- 4. Place the foam and instrument combination on a sturdy table or bench top.
- 5. Remove each piece of foam from around the instrument, freeing the instrument.
- 6. Place all packaging materials back into the box and store for future use.

**NOTE:** Alternately, the FastPrep-24 outer container may be placed horizontally on a bench top or floor for foam and instrument removal.

#### 2) Inspection

The items listed in the <u>"Packing List"</u> below are included with the FastPrep-24<sup>™</sup> 5G as provided by MP Biomedicals, LLC. Please contact MP Biomedicals, LLC., if an item is not received as listed.

| FastPrep-24™ 5G Packing List      |          |  |
|-----------------------------------|----------|--|
| Part Description                  | Quantity |  |
| FastPrep-24™ 5G                   | 1 ea     |  |
| Power cord (European)             | 1 ea     |  |
| Power cord (US)                   | 1 ea     |  |
| USB Cable                         | 1 ea     |  |
| Replacement Spring/Screw Assembly | 2 ea     |  |
| Cam Lock                          | 1 ea     |  |

# MP Biomedicals /FastPrep-24™ 5G

INSTALLATION

| Fuse 10 Amp                       | 2 ea |
|-----------------------------------|------|
| Strike Bolt                       | 2 ea |
| Replacement QuickPrep-3Adaptor    | 1 ea |
| FastPrep-24™ 5G Operations Manual | 1 ea |

#### 3) Additional Materials Required:

The FastPrep-24<sup>™</sup> 5G, when shipped to the end user facility, contains all necessary materials for immediate instrument use following proper installation, as well as some backup materials such as fuses. However, during the lifetime of the product, items such as fuses may require replacement more often than the backups provided allow for. Use of the FastPrep-24<sup>™</sup> 5G with parts other than those specified by the manufacturer may impact performance.

• 5 x 20 mm Miniature Fuse, Time-Lag T, L, 250 VAC

The FastPrep-24<sup>TM</sup> 5G contains the different components as indicated in <u>Figure I-</u> 1 and <u>Figure I-2(Section I)</u>. Inspect the FastPrep-24<sup>TM</sup> 5G unit for damage that may have been caused by shipping. In the event of damage or questions, please contact MP Biomedicals, LLC.

#### B. Installation

The FastPrep-24<sup>™</sup> 5G should be installed in an indoor location only, within an operating environment that meets all specifications as indicated. The FastPrep-24<sup>™</sup> 5Gshould be placed on a clean, dry, stable surface within 1.2 m of an electrical outlet, and in a location that allows for a minimum of 5 cm space around the instrument base at all times to ensure proper ventilation.

- 1. Place the FastPrep-24<sup>™</sup> 5G on a sturdy table or bench top.
- 2. Position the FastPrep-24<sup>™</sup> 5G in its final installation position, ensuring easy access to the power cord and receptacle.
- Disengage the 'Emergency Stop' by turning clockwise until it pops out. (Device is shipped with 'Emergency Stop' engaged for safety and will not run until disengaged.) (*Figure III-1*)
- 4. To open the 'Dome', press ANY of the four options on the FastPrep-24<sup>™</sup> 5G 'Home Screen' (*Figure V-1*) and press [OPEN]. Alternatively, pull the 'Dome Release Cable' on back plate of device to release the 'Dome Latch' (*Figure III-2*). Raise the 'Dome' gently until it reaches the rest position. For more on 'Dome' operation see <u>'Dome' Operation</u>.
- 5. Remove any remaining foam from the chamber assembly.
- 6. Gently lower the 'Dome' to a closed position. Engage the 'Dome Latch' by pressing downward on the 'Dome' until the latch mechanism clicks.

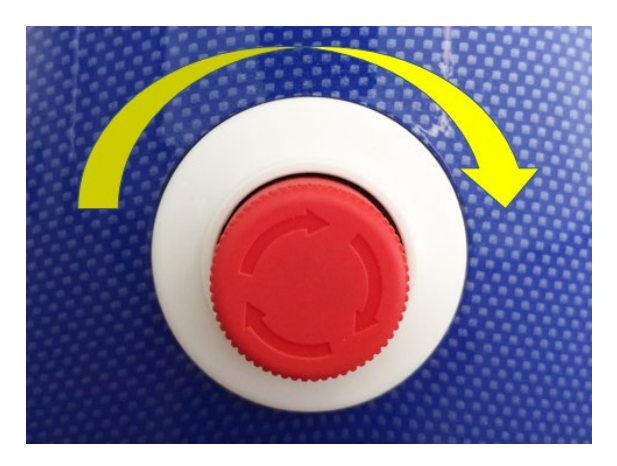

Figure III-1: Disengage 'Emergency Stop'

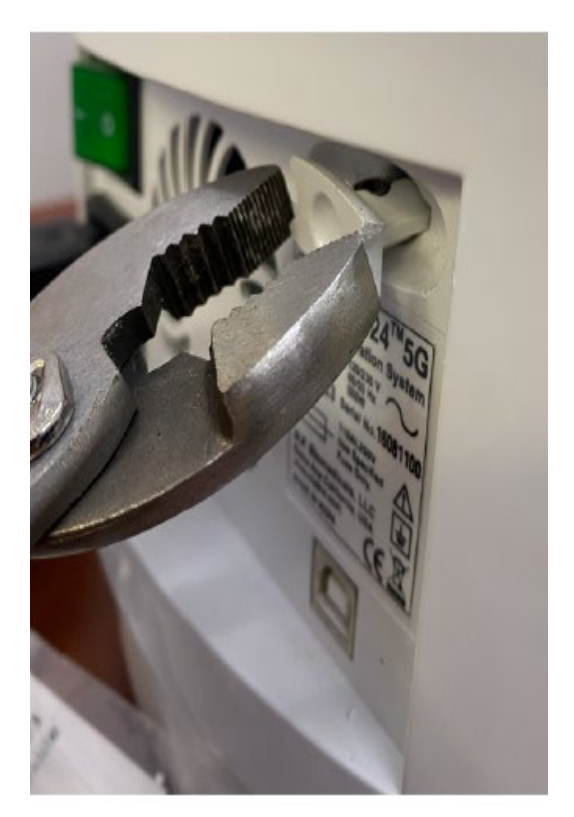

Figure III-2: 'Manual Dome Release Cable'

#### 1) Connecting the Power

The power cord connects to the back of the FastPrep-24<sup>TM</sup> 5G as seen in <u>Figure III-</u> <u>3.</u>The FastPrep-24<sup>TM</sup> 5G can operate on either 100-120 VAC/60 Hz or 220-240 VAC/50 Hz power. Ensure that the main 'Rocker Switch' in the back of the instrument is in the OFF position. Connect the power cord to the instrument power fixture (below 'Rocker Switch') and then connect the other end to a compatible power supply outlet.

# MP Biomedicals /FastPrep-24™ 5G INSTALLATION

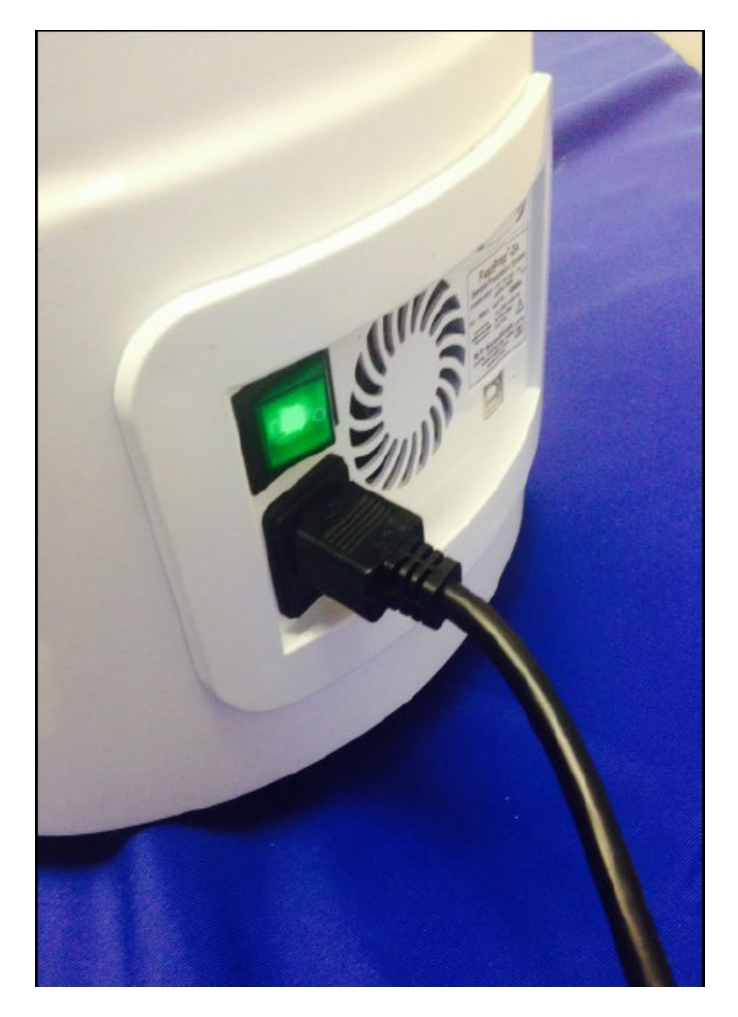

Figure III-3: Power Cord Connection

To ensure a secure connection, the FastPrep-24<sup>™</sup> 5G should be located no more than 1.2 m from an appropriate electrical outlet.

**NOTE:** Ensure the 'Rocker Switch' (**O**/**I**), located on the rear panel, is in the OFF **[O]** position prior to connecting the power supply.

#### IMPORTANT

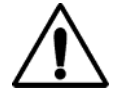

For safe use, ensure that the FastPrep-24<sup>TM</sup> 5G is properly grounded by connecting the power cord to an approved electrical outlet.

#### 2) Set-up, Controls and Functions

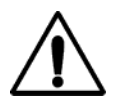

#### IMPORTANT

To ensure safe operation and optimal performance of the FastPrep-24<sup>™</sup> 5G instrument, read this Operations Manual before operating the instrument.

The FastPrep-24<sup>m</sup> 5G instrument comes fully assembled and requires very little setup once installed. Set-up of the FastPrep-24<sup>m</sup> 5G, and control of the instrument during operation, is accomplished through the use of a 'Touch Screen' based central control panel as indicated in <u>Figure III-4</u>.

| RE | COMMENDED SETTIN | IGS 🛛 😽 1/2 🍺 |  |
|----|------------------|---------------|--|
|    | PLANTS           | HUMAN         |  |
|    | BACTERIA         | ANIMAL        |  |
| E  | NVIRONMENTAL     | YEAST         |  |
|    | PPEN             | BACK          |  |
|    | M                |               |  |

Figure III-4: FastPrep-24™ 5G Touch Screen Control Panel

Users interface with the FastPrep-24<sup>™</sup> 5G using a 'Touch Screen', which contains the different menu functions. The <u>main menu functions</u> of the FastPrep-24<sup>™</sup> 5G are indicated below.

| Item Name               | Operation | Function                                                                                                    |
|-------------------------|-----------|----------------------------------------------------------------------------------------------------|
| Display screen          | Display   | Displays menus and programmed settings; counts down run times                                                                            |
| Recommended<br>Programs | Press     | Allows user to access pre-defined program by sample type (i.e., plants, bacteria, environmental, human/animal, yeast & fungi, and feces) |
| Saved Programs          | Press     | Allows user to access saved custom programs                                                                                              |
| Program<br>Manually     | Press     | Allows user to program custom parameters (i.e., speed, adapter, time, lysing matrix, quantity and unit, cycles and pause time)           |
| Admin Tools             | Press     | Allows user to access administrative functions such as date/time set, export data, options, etc.                                         |

#### FastPrep-24™ 5G Touch Screen Main Menu Functions

The FastPrep-24<sup>™</sup> 5G has <u>custom programmable settings</u> as indicated:

| Item          | Range                        | Increment                               |
|---------------|------------------------------|-----------------------------------------|
| Speed         | 4.0 to 10.0 <sup>1</sup> m/s | 0.5 m/s                                 |
| Adapter       | All FastPrep-24 Adapters     | See adapter list<br><u>(Appendix 1)</u> |
| Time          | 0 to 120 <sup>2</sup> sec    | 1 sec                                   |
| Lysing Matrix | All MP Lysing Matrix Types   | See Appendix 2                          |
| Quantity      | Free entry                   | NA                                      |
| Quantity Unit | mg, g, mL, cells             | NA                                      |
| Cycles        | 1 to 9                       | 1                                       |
| Pause Time    | 0 to 300 sec                 | 1 sec                                   |

#### Variable Speed and Time Settings

**NOTE:** Speed settings higher than 6.5 m/s are available only for the QuickPrep adapters. All other optional adapters are limited to a maximum speed of 6.5 m/s.

#### IMPORTANT

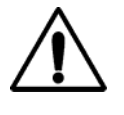

While the FastPrep-24<sup>™</sup> 5G is capable of run times up to 120 seconds, *it is highly recommended that any run time over 60 seconds be monitored very closely!* Some Lysing Matrix combinations can generate significant heat after 60 seconds at high speeds and tube failure is possible.

#### 3) Installation Verification

Prior to using the FastPrep-24<sup>™</sup> 5G for the first time, an installation verification should be performed. To verify installation:

- 1. Load and secure the QuickPrep-3 'Adaptor' as described in <u>Section IV</u>, <u>OPERATION</u>.
- Run the FastPrep-24<sup>™</sup> 5G at 6 m/sec rpm for 60 seconds (Information on programming the FastPrep-24 may be found in <u>Section V, SOFTWARE</u>). Listen for loud noises, grinding or whining noises.

#### IMPORTANT

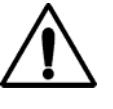

If loud noises, grinding or whining noises can be heard with the FastPrep-24<sup>™</sup> 5G, immediately engage the <u>**EMERGENCY STOP BUTTON'.**</u> Contact MP Biomedicals, LLC.

- 3. If the 6 m/sec run is acceptable, run the FastPrep-24<sup>™</sup> 5G at 8 m/sec for 60 seconds. Listen for loud noises, grinding or whining noises.
- 4. If the 8 m/sec run is acceptable, run the FastPrep-24<sup>™</sup> 5G at 10 m/sec for 60 seconds. Listen for loud noises, grinding or whining noises.
- 5. Turn instrument off when not in use by using the 'Rocker Switch' located on the back panel.

NOTE:

See Section V for <u>Administrative Functions</u> such as setting [DATE/TIME], <u>Optional Settings</u>, and <u>End-User Agreement</u> and <u>Registration</u> of your new FastPrep-24<sup>™</sup> 5G Instrument.

#### **SECTION IV: OPERATION**

#### A. Powering up the FastPrep-24<sup>™</sup> 5G

Turn on the FastPrep-24<sup>TM</sup> 5G by switching the 'Rocker Switch' to the **[ON]** position (*Figure I-2*). The FastPrep-24<sup>TM</sup> 5G 'Touch Screen' will light up, and the instrument will display 2 splash screens of MP Biomedicals information, followed by the FastPrep-24<sup>TM</sup> 5G'Home Screen' (*Figure V-1*).

**NOTE:** Ensure that the 'Emergency Stop Button' has been pulled all the way out. The unit will not start if the 'Emergency Stop Button' is engaged (*Figure III-1*).

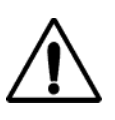

#### IMPORTANT

The samples and 'Adaptor' must be secured properly before the instrument is operated. Failure to secure either could result in personal injury or damage to the instrument.

#### B. Dome Operation

The safety 'Dome' is locked and unlocked by an electromechanical latch assembly (Dome latch), which is operated via the 'Touch Screen' user interface.

- 1. To open the Dome, press any of the four options on the FastPrep-24<sup>™</sup> 5G 'Home Screen'.
- 2. Press [OPEN]. The mechanism will activate and release the 'Dome Latch'.
- 3. Carefully lift the 'Dome' and slowly rotate backwards on its hinge until it contacts the 'Dome Rest'.
- 4. To close the 'Dome', carefully lower the 'Dome' back into the closed position and press firmly downward at the 'Dome Latch' until the 'Dome Latch' automatically engages.

**NOTE:** The [OPEN] button is available on all programming screens, but is not available on some Admin screens or when a run is in progress.

**NOTE:** An assay may be programmed but cannot be initiated with the 'Dome' open.

**NOTE:** In the event of power loss, or to open the 'Dome' manually, pull the 'Dome Release Cable' on the back panel of the device *(Figure III-2).* 

#### C. Loading and Securing the Samples, Adaptor and Cam Lock Installation

The FastPrep-24<sup>TM</sup> 5G comes standard with a QuickPrep-3 'Adaptor'. The maximum sample load for a FastPrep-24<sup>TM</sup> 5G, using the QuickPrep-3 'Adaptor', is 24 each 2 mL tubes. Alternative 'Adaptors' will have different sample load specifications; information on the alternative 'Adaptors' available is provided in <u>Appendix 1</u> and information on the Lysing Matrices used with each 'Adaptor' can be found in **Appendix 1**. For optimal performance, MP Biomedicals recommends the use of FastPrep® Lysing Matrix with the FastPrep-24<sup>TM</sup> 5G instrument.

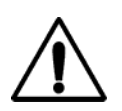

#### IMPORTANT

Some 'Adaptors' must be appropriately balanced for safe operation.

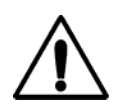

#### IMPORTANT

Use Standard Precautions when handling potentially infectious samples.

For convenience, MP Biomedicals offers many different Lysing Matrices for both challenging and routine sample types.

NOTE: It is strongly recommended that only Lysing Matrix Tubes from MP Bio be used with the FastPrep-24<sup>™</sup> 5G instrument. While tubes from other suppliers may be compatible, MP Bio Lysing Matrix Tubes are designed with optimal dimensions and strength. Improper tube dimensions may result in lower lysing efficiency, increased chance of tube failure, and potential damage to 'Adaptors.'

Once the samples are prepared, the samples are loaded onto the QuickPrep-3 Adaptor. The QuickPrep-3 Adaptor is then loaded onto the FastPrep-24<sup>™</sup> 5G as follows:

1. At the FastPrep-24<sup>™</sup> 5G 'Home Screen' *(Figure V-1)*, press any of the 4 options.

- 2. Press the [OPEN] button to release the 'Dome Latch'.
- 3. Lift the 'Dome' and allow to rest in the open position.
- Loosen the 'Cam Lock' by lifting handle upward and around the 'Handle Pivot', until the 'Cam Lock' is in the unlocked position <u>(Figure IV-1.1)</u>. This requires moderate force and it may be necessary to steady the 'Adaptor' with free hand. <u>(Figure IV-1)</u>.
- 5. Rotate the 'Cam Lock', in the unlocked position, counterclockwise to loosen until the threads disengage.

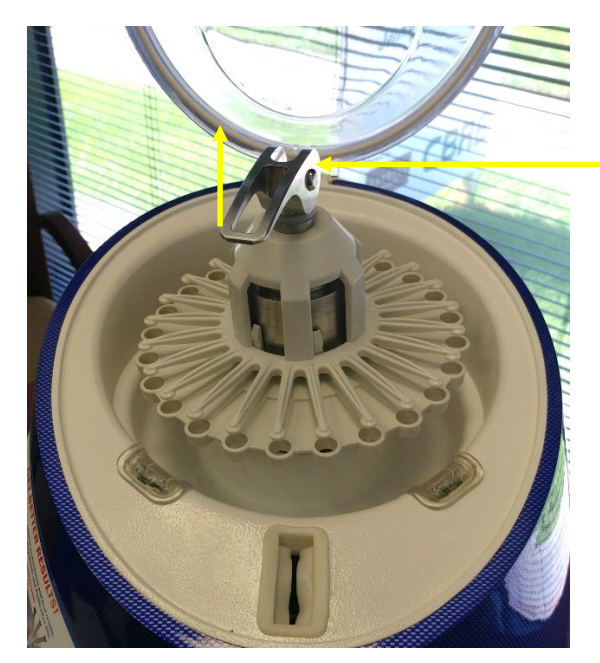

CAM LOCK IN 'LOCKED' POSITION

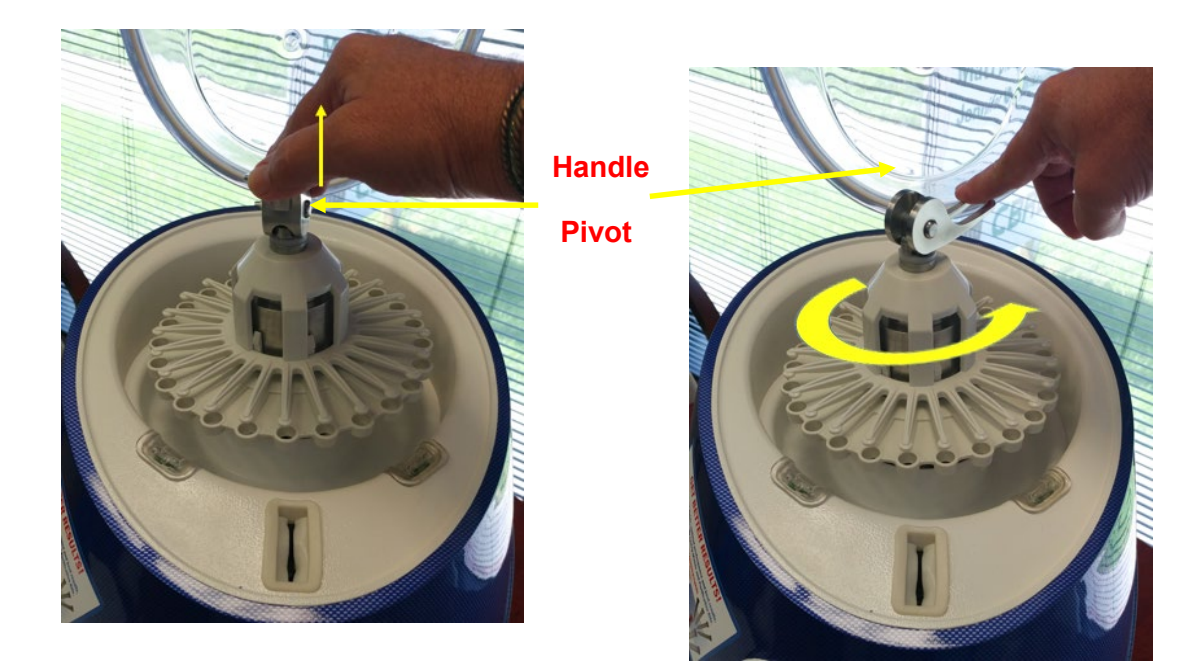

Figure IV-1: QuickPrep-3 and Unlocked Cam

- 6. Remove the 'Cam Lock' from device.
- 7. Remove the 'Adaptor' assembly (Figure IV-2).

CAM LOCK LOCKED POSITION

CAM LOCK UNLOCKED POSITION

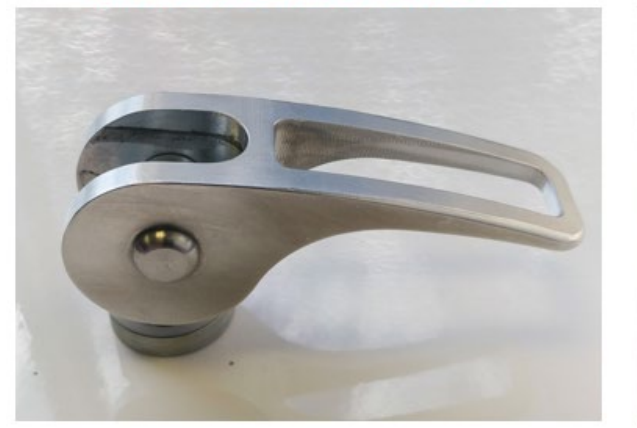

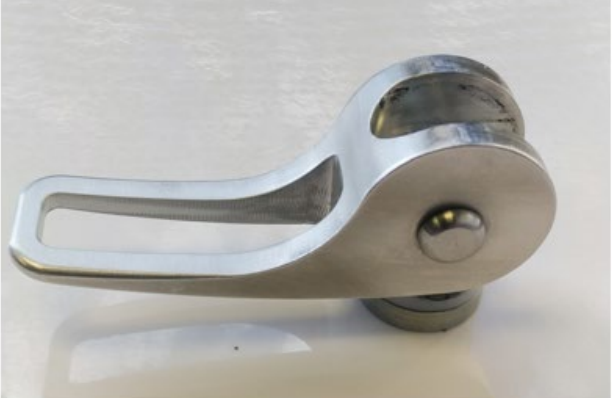

Figure IV-1.1: Cam Lock Locked or Unlocked

# MP Biomedicals /FastPrep-24™ 5G OPERATION

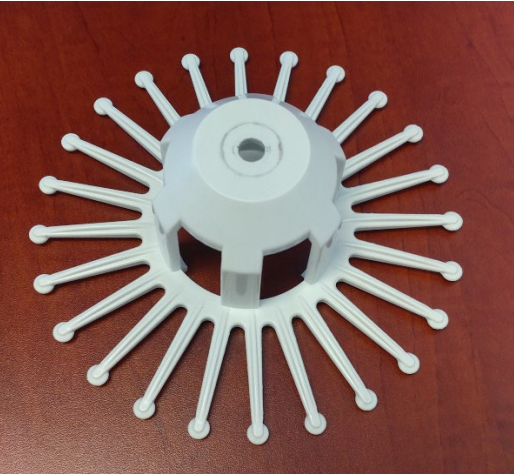

Spoke Plate

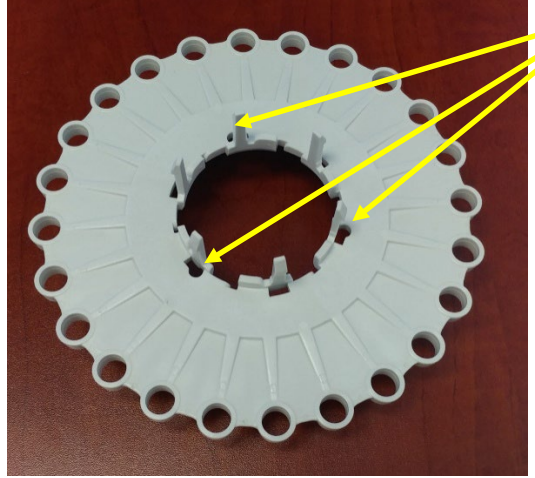

THREE (3) ALIGNMENT HOLES THAT ACCEPT LOCKING PIN (SEE STEP #11)

Tube Deck

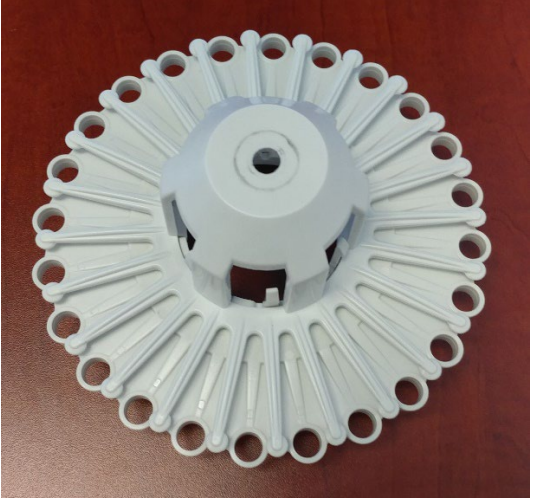

Assembled, Unlocked Position Figure IV-2: QuickPrep-3 Assembly Components 8. Lift the 'Spoke Plate' slightly and rotate clockwise so that the retention spokes move away from the holes on the 'Tube Deck', leaving them open for loading <u>(Figure IV-3)</u>.

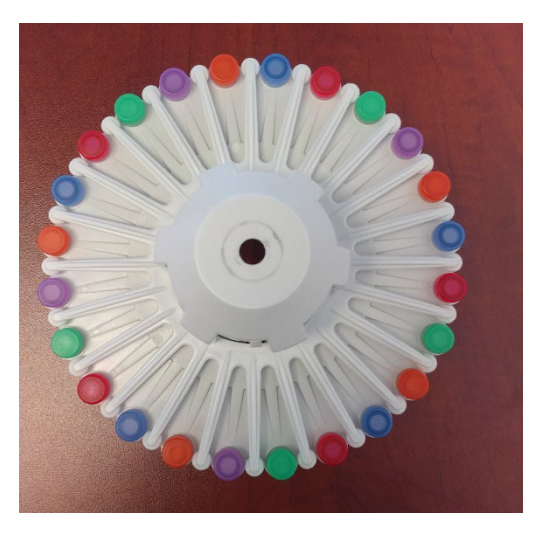

Figure IV-3: QuickPrep-3 Sample Loading Position

 Load the sample tubes into the holes of the 'Tube Deck', and press so that they seat snugly and the 'Tube Base-Ring' contacts the 'Tube Deck' surface <u>(Figure</u> <u>IV-3.1)</u>. For less than full loads, tubes must be balanced symmetrically.

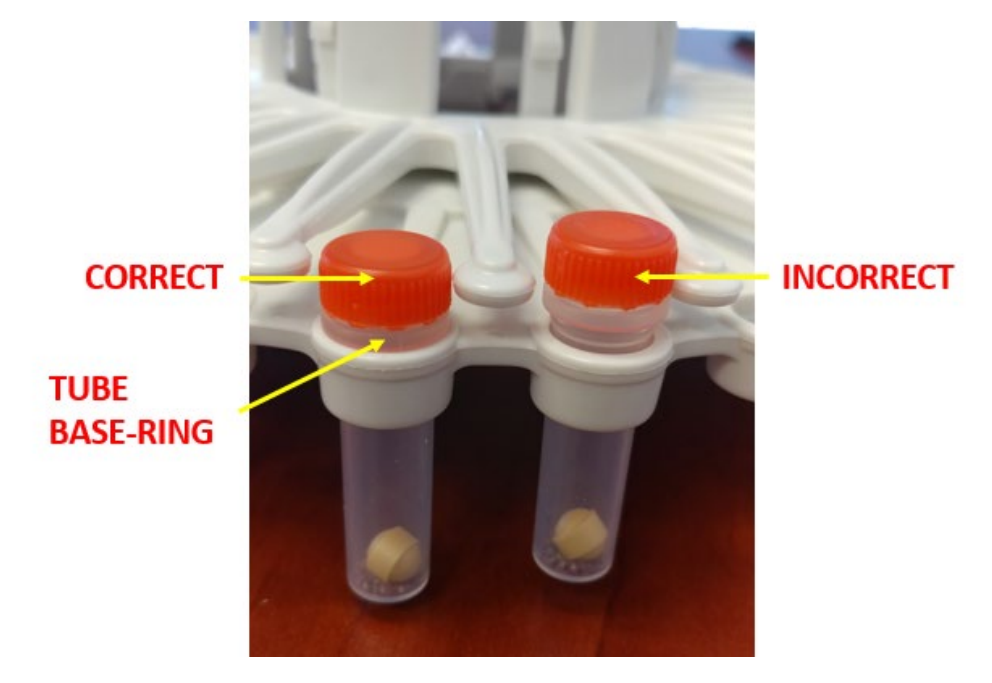

Figure IV-3.1: Tube Loading

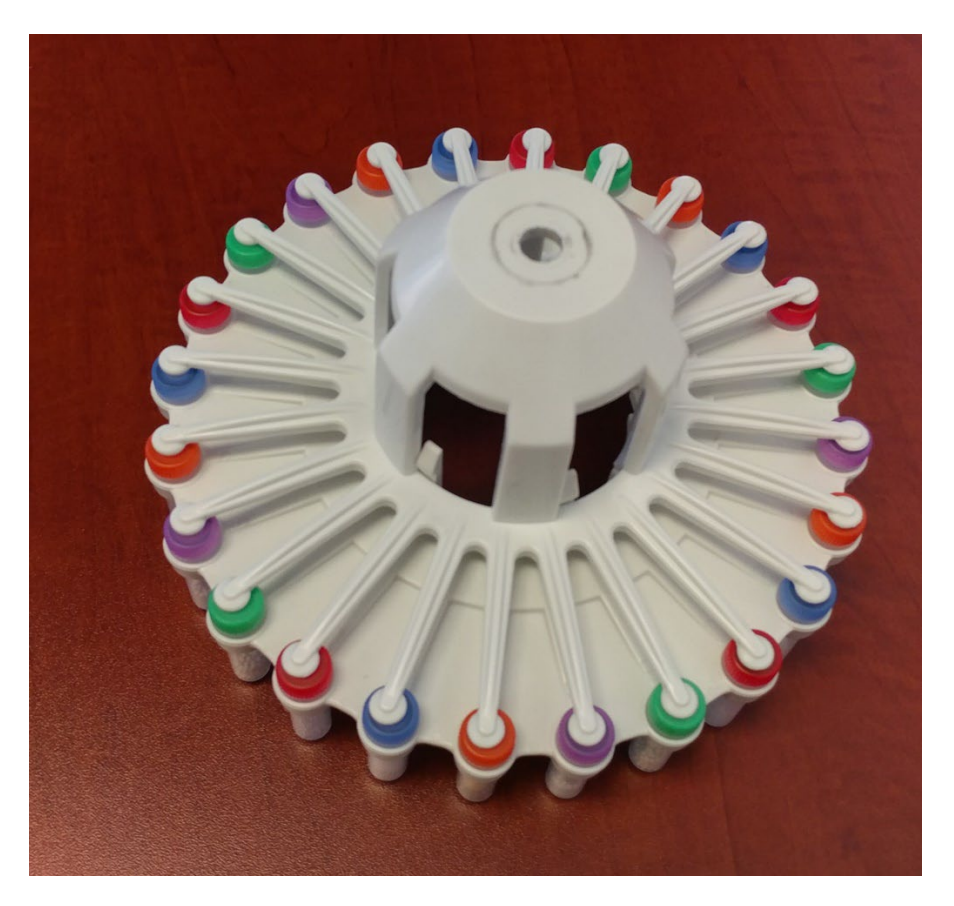

10. Lift the 'Spoke Plate' slightly again and rotate it counter-clockwise so that the retention spokes are placed directly above each sample tube cap (*Figure IV-4*).

Figure IV-4: Spoke Plate Placement

11. When all the sample tubes have been loaded, place the 'Adaptor' back into the FastPrep-24<sup>™</sup> 5G. Align the locking pin of the 'Three Step Assembly' with an alignment hole under the 'Adaptor', ensuring its proper placement (*Figure IV-5*). Rotate the 'Adaptor' on the '3-Step Assembly' until the locking pin engages, no more than ½ turn, and the adapter will drop down on the pin ~5 mm (*Figure IV-6*).

WARNING

# $\triangle$

Failure to properly position and secure the 'Adaptor' within the FastPrep-24<sup>™</sup> 5G may cause damage to the 'Adaptor' and/or the instrument.

NOTE:

Refer to <u>(*Figure IV-2*)</u> and <u>(*Figure IV-5*)</u> for views of 'Alignment Holes' 'Three Step Assembly' and 'Locking Pin.'

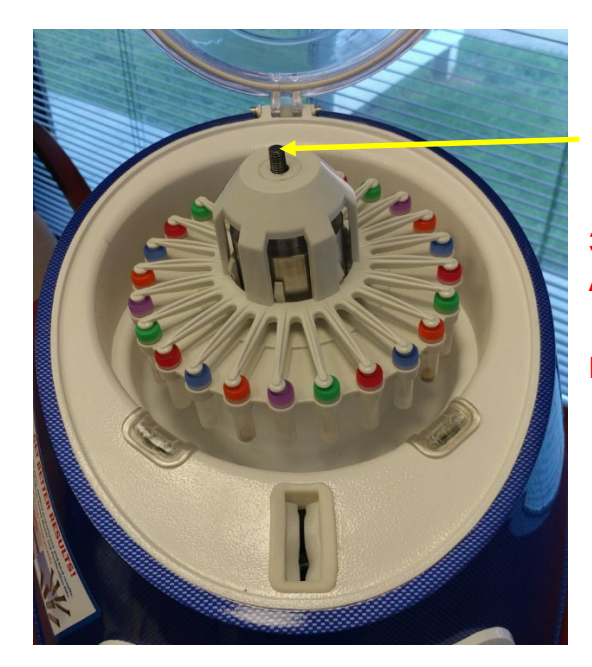

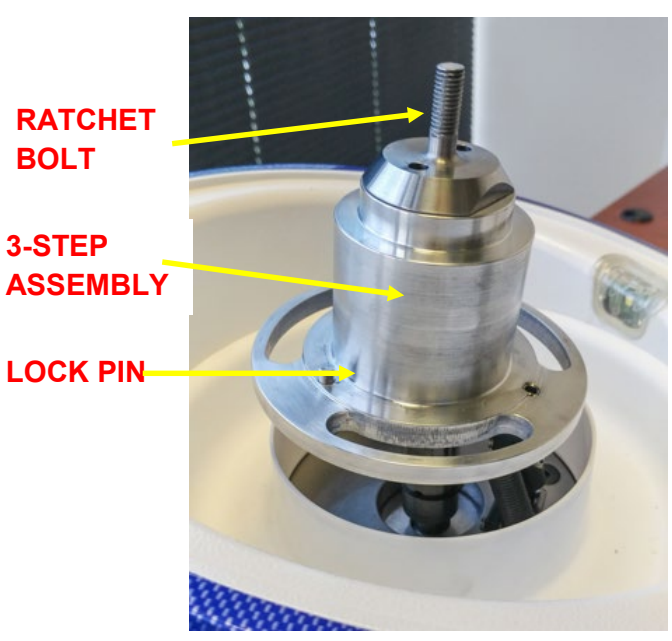

Figure IV-5: Adaptor Placement

CORRECT

INCORRECT

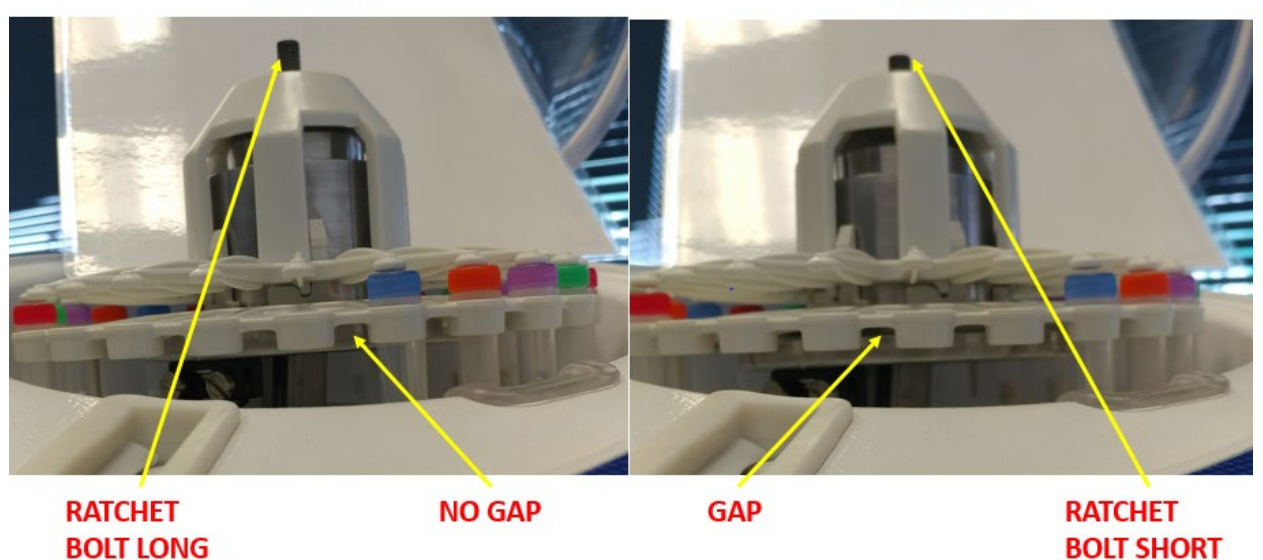

## Figure IV-6: Rotate Adaptor until Seated

12. Place the 'Cam Lock' in the locked position onto the threaded 'Ratchet Bolt' and turn clockwise to engage and seat threads <u>(*Figure IV-7*)</u>.

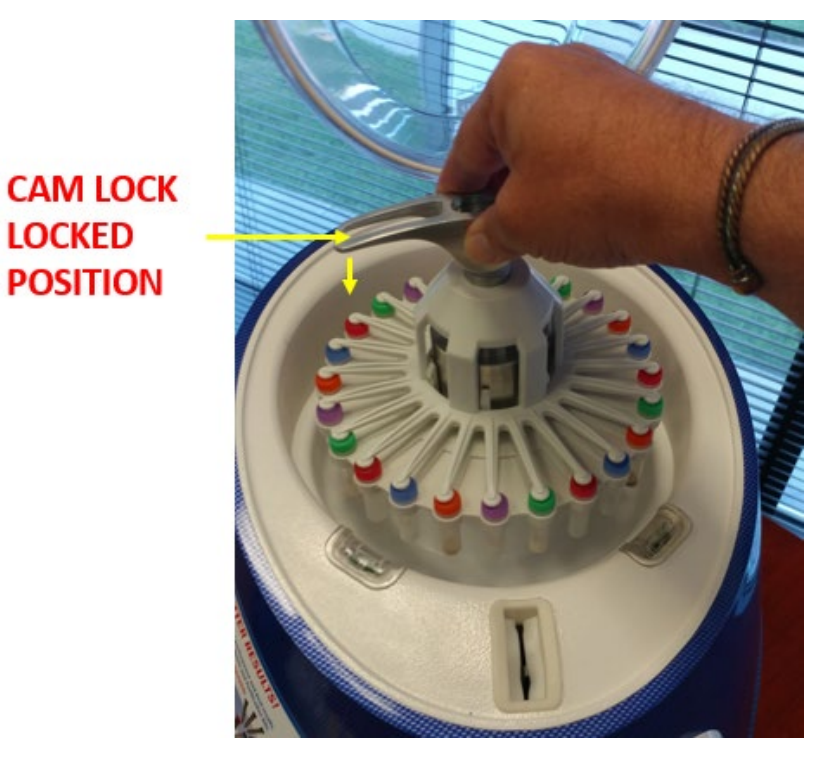

Figure IV-7: Thread Cam Lock on Ratchet Bolt

13. Rotate 'Cam Lock" clockwise to tighten. There should be no resistance and rotation should be done using one finger <u>(Figure IV-8)</u>.

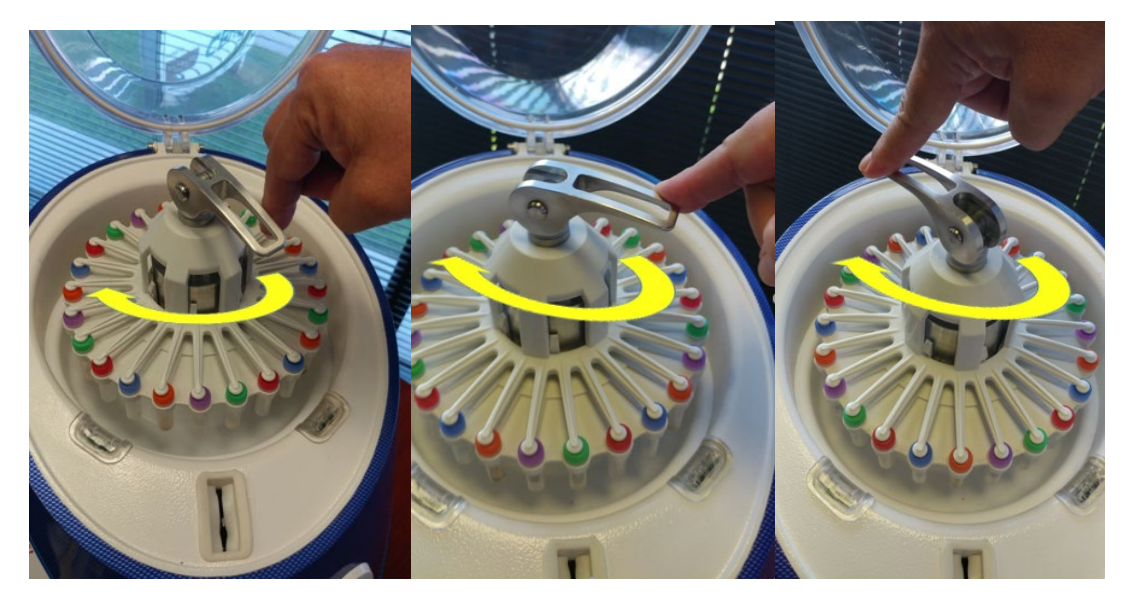

Figure IV-8: Rotate Cam Lock Clockwise

14. After ~ 3 complete clockwise revolutions, the 'Cam Lock' base will contact the 'Adaptor' and resistance will be felt. Stop tightening at this point.

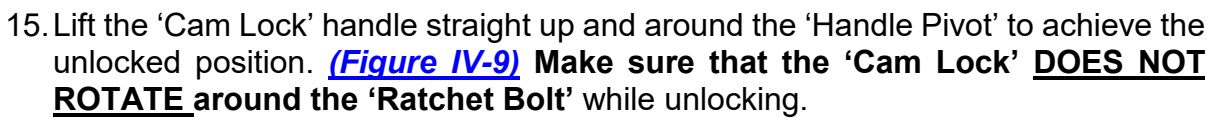

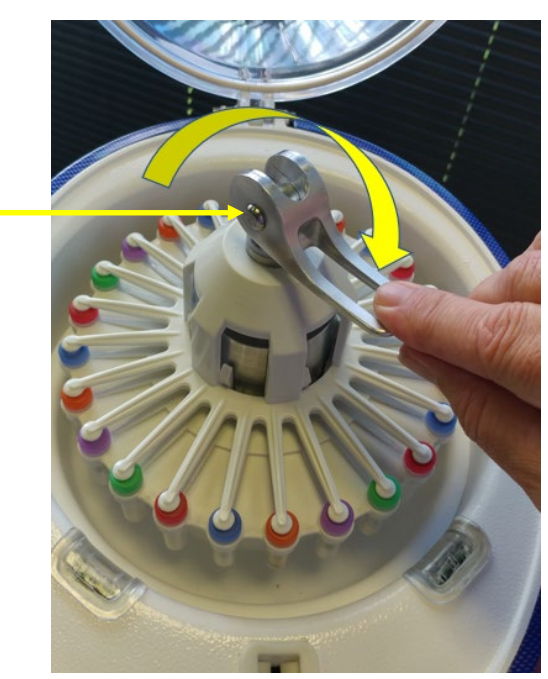

HANDLE PIVOT

Figure IV-9: Unlock Cam Lock, 180 Degrees about Pivot

16. Rotate the unlocked 'Cam Lock' ~ 180 degrees (~ ½ turn) clockwise around the 'Ratchet Bolt' (Figure IV-10). The degrees' rotation may vary slightly and should be verified and adjusted, if necessary, See Step #17.

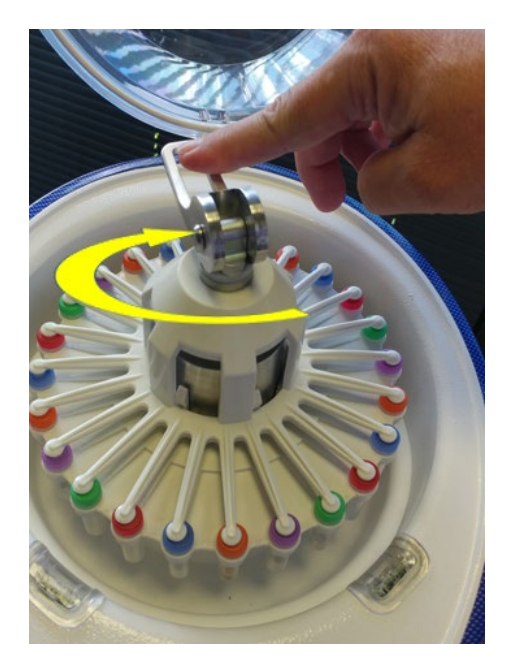

Figure IV-10: Rotate Unlocked Cam Lock 180 Degrees

17. Keep the 'Cam Lock' in the same position with respect to the 'Ratchet Bolt' and lift the handle upwards and around the 'Handle Pivot' to lock. Use free hand to steady the 'Adaptor.' (*Figure IV-11*). As the handle is lifted, no resistance will be felt at first. Resistance will be felt when the handle reaches vertical, or slightly past vertical. If resistance is felt before vertical, loosen the 'Cam Lock' slightly by turning a few degrees counterclockwise about the 'Ratchet Bolt.' Never turn 'Cam Lock' on 'Ratchet Bolt' in the locked position with resistance. Always unlock it before adjustments are made.

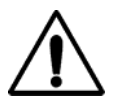

#### WARNING

Tightening or loosening the 'Cam Lock' on the 'Ratchet Bolt' in the Locked Position with Resistance (Pressure) may cause damage to the 'Cam Lock' and/or the instrument.

**NOTE:** It is recommended to steady the 'Adaptor' with your free hand to allow a stronger grip to lock the 'Cam Lock' as well as to ensure no rotation around the 'Ratchet Bolt' occurs. See (*Figure IV-11*) and (*Figure IV-12*).

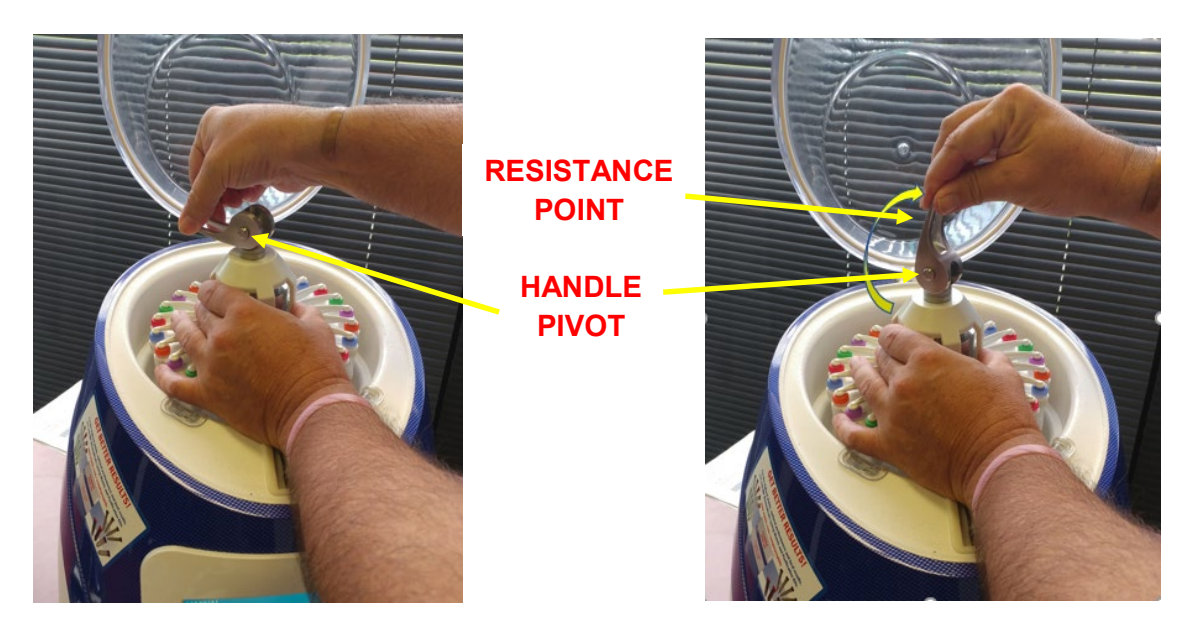

Figure IV-11: Lift Handle Around Pivot

18. Continue to pull the handle over the 'Handle Pivot' and press it downward, with force, until it stops. *(Figure IV-12)*. It may be necessary to re-grip the handle.

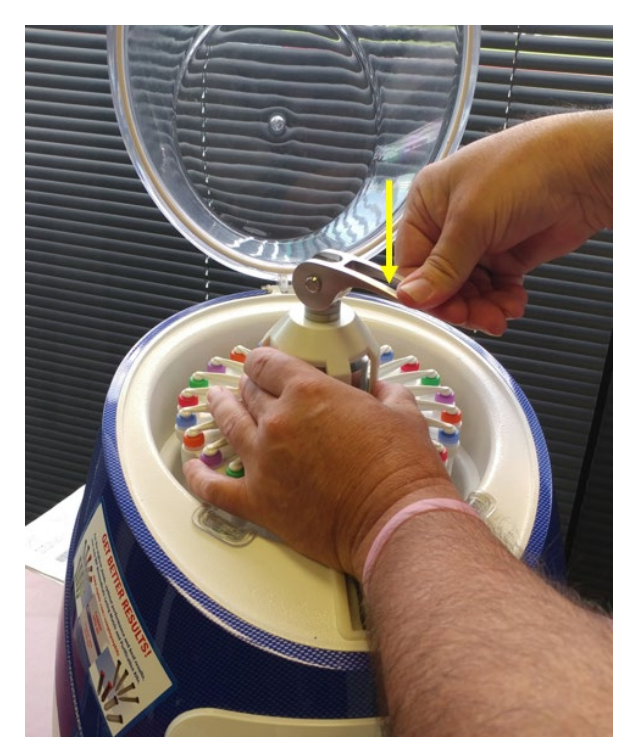

Figure IV-12: Press Handle Down Until Stop

19. "Cam Lock' is now fully locked. *(Figure IV-13)* Tubes and 'Adaptor' are properly positioned and secure.
# MP Biomedicals /FastPrep-24™ 5G OPERATION

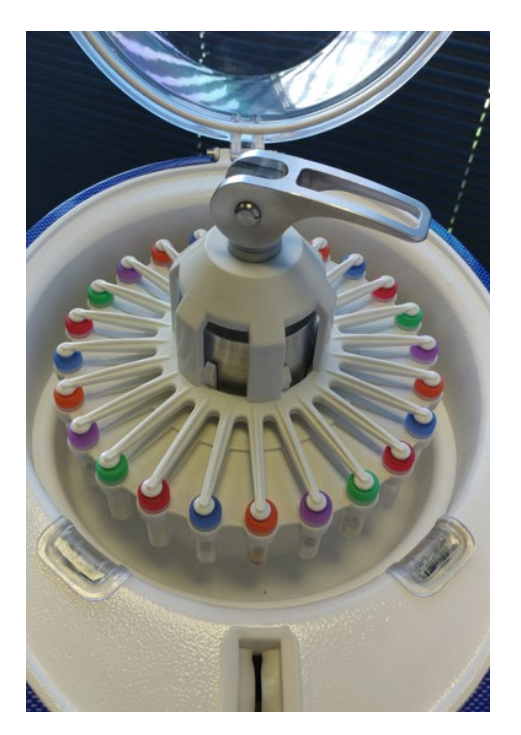

Figure IV-13: Cam Lock Fully Locked

20. Close the 'Dome' and press down firmly until the 'Dome Latch' engages.

NOTE:

The FastPrep-24<sup>™</sup> 5G 'Dome' contains an electromechanical lock mechanism. The 'Dome Latch' must be engaged for the instrument to operate.

# WARNING

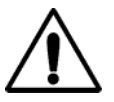

When first installing the 'Cam Lock' system, carefully observe the instrument motion once the assay is started. If properly installed, 'Cam Lock' will remain fixed in place while the motor runs. If any movement of the 'Cam Lock' is observed (loosening, counterclockwise rotation) immediately engage the <u>(EMERGENCY STOP BUTTON)</u> and repeat the 'Cam Lock' installation procedure. Failure to stop the motor could result in personal injury or damage to the instrument

21. Once sample processing is complete, to remove 'Adaptor' from instrument, first unlock 'Cam Lock' by lifting handle upward and around the handle pivot <u>(Figure IV-14)</u>, until the 'Cam Lock' is in the unlocked position <u>(Figure IV-15)</u>. This requires moderate force. Steady the 'Adaptor' with free hand for better grip and to eliminate any rotation around 'Ratchet Bolt.'

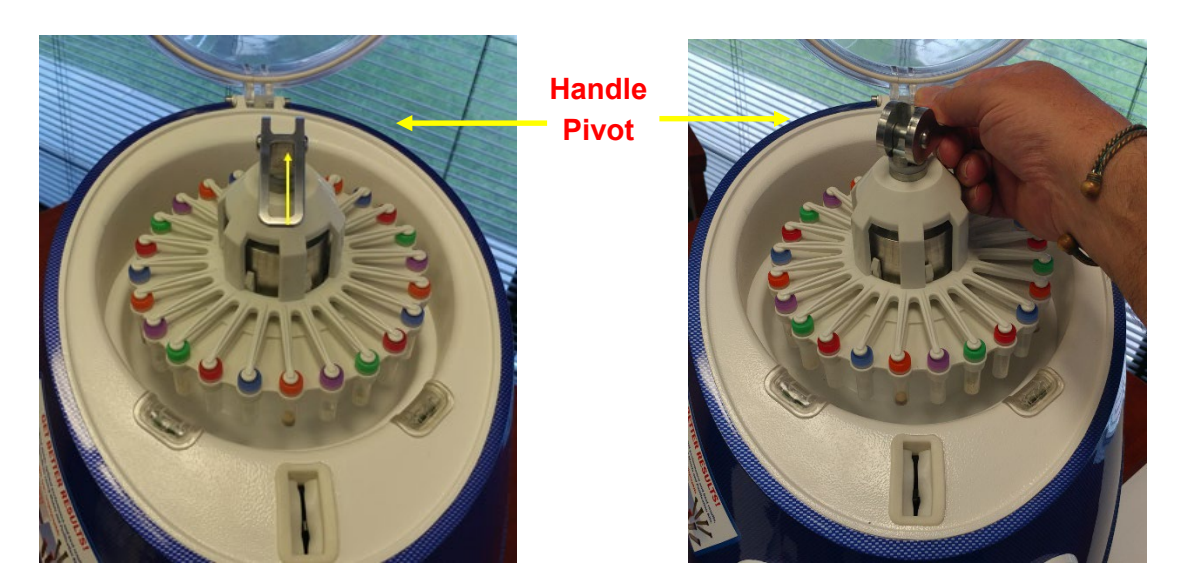

Figure IV-14: Lift Cam Handle Upwards Figure IV-15 Cam Handle Unlocked

22. Rotate the 'Cam Lock', in the unlocked position, counter-clockwise to loosen until the threads disengage <u>(*Figure IV-16*)</u>. Remove 'Cam Lock' from device <u>(*Figure IV-16*)</u>.

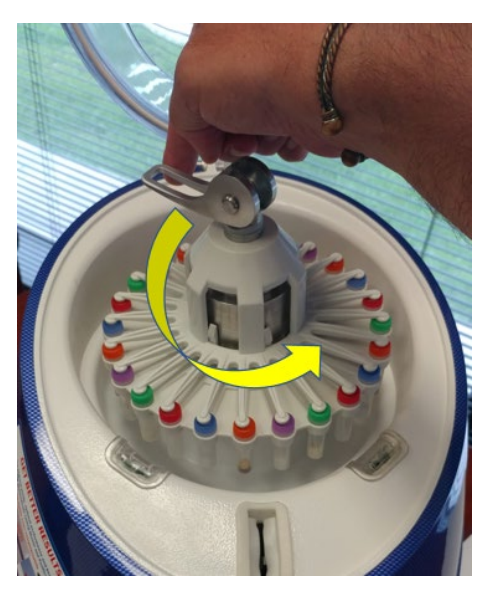

Figure IV-16 Unscrew Unlocked Cam Lock

23. 'Adaptor' can now be removed from device.

### D. Operating the FastPrep-24<sup>™</sup> 5G

The FastPrep-24<sup>™</sup> 5G is primarily operated using the FastPrep-24<sup>™</sup> 5G custom software, accessed through the 'Touch Screen' interface. For details on the FastPrep-24<sup>™</sup> 5G software operation, refer to <u>Section V: SOFTWARE.</u>

#### IMPORTANT

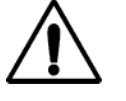

The samples and 'Adaptor' must be secured properly before the instrument is operated. Failure to do so could result in personal injury or damage to the instrument.

### E. 'Emergency Stop Button' Operation

The red 'Emergency Stop Button' *(Figure IV-17)*, located directly below the 'Touch Screen' is a safety feature and can be used at any time. Engaging the 'Emergency Stop Button will immediately cut all power directed to the FastPrep-24<sup>™</sup> 5G instrument.

- 1. To engage the 'Emergency Stop Button', press the button firmly until it clicks. This will cut all power to the FastPrep-24<sup>™</sup> 5G.
- 2. To restore power, firmly rotate the 'Emergency Stop Button' clockwise until it releases.

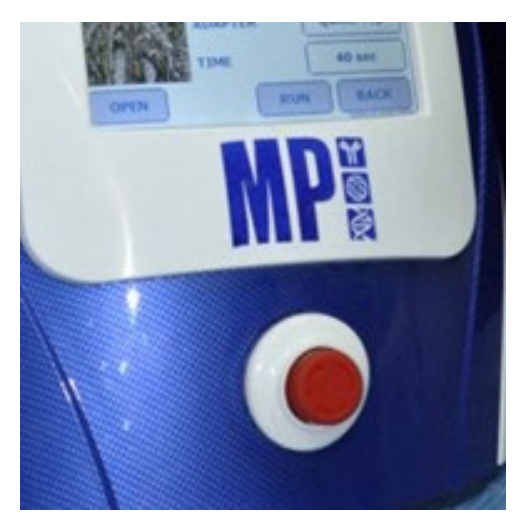

Figure IV-17: 'Emergency Stop Button'

### **SECTION V: SOFTWARE**

# A. FastPrep-24<sup>™</sup> 5G 'Touch Screen' Software Operation

### 1) Running a Recommended Program Assay:

**NOTE:** It is recommended to allow a five (5) minute rest period between consecutive runs.

- 1. From the 'Home Screen', select [RECOMMENDED PROGRAMS] (Figure V-1).
- 2. A list of Recommended Programs has been included in Appendix 4.

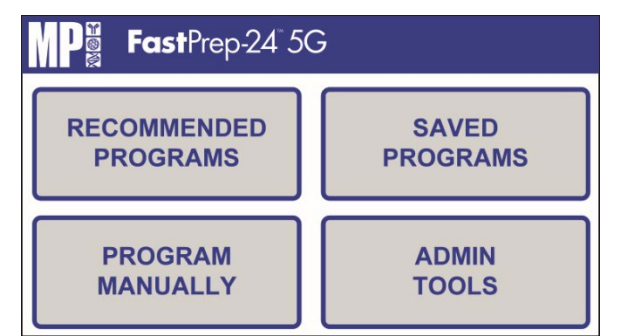

Figure V-1: FastPrep-24™ 5G Home Screen

3. Press the appropriate category for the sample type (i.e., plants, bacteria, environmental, human/animal, yeast & fungi, or feces) (*Figure V-2*).

| RECOMMENDED SETTING | s 📢 1/2 🔛 |
|---------------------|-----------|
| PLANTS              | HUMAN     |
| BACTERIA            | ANIMAL    |
| ENVIRONMENTAL       | YEAST     |
| OPEN                | ВАСК      |

Figure V-2: Recommended Programs, page 1 of 2

4. Scroll through the program listings using the [

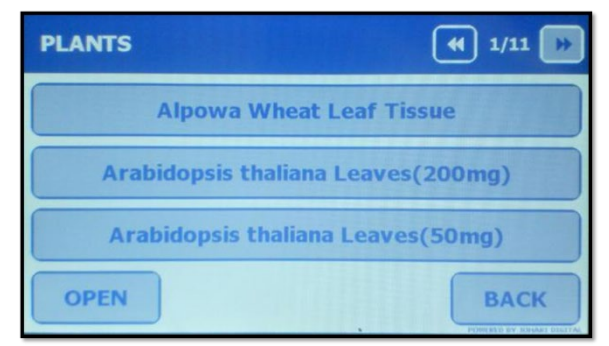

Figure V-3: Plant Category, page 1 of 11

- Press the desired program button. The FP-24 5G displays the program settings; use the [
  buttons located at the top right corner of the 'Touch Screen' to scroll through each page of parameters. (*Figures V-4a, V-4b and V-4c*).
  - **NOTE:** Recommended Programs are locked and cannot be edited. Program details are for viewing purposes only.

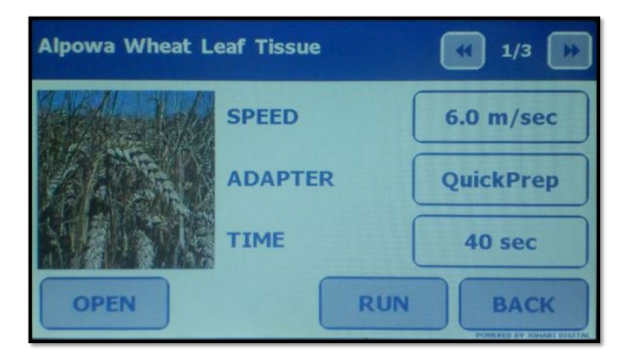

Figure V-4a: Alpowa Wheat Leaf Tissue program, page 1 of 3

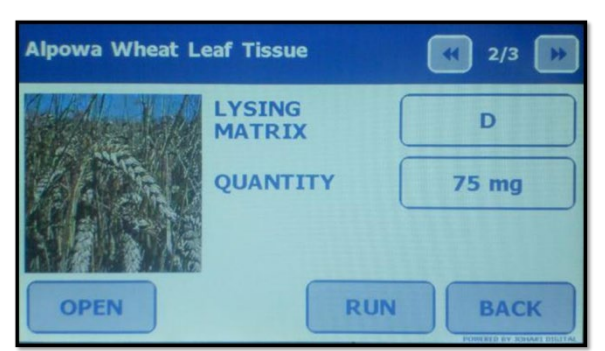

Figure V-4b: Alpowa Wheat Leaf Tissue program, page 2 of 3

| Alpowa Wheat L | eaf Tissue | (   | <b>3/3</b> |
|----------------|------------|-----|------------|
|                | CYCLES     |     | 1          |
|                | PAUSE TIM  | E   | 0 sec      |
|                |            |     |            |
| OPEN           |            | RUN | ВАСК       |

Figure V-4c: Alpowa Wheat Leaf Tissue program, page 3 of 3

6. Press [RUN] to initiate the program. The FP-24 5G prompts for confirmation of the program run (*Figure V-5*).

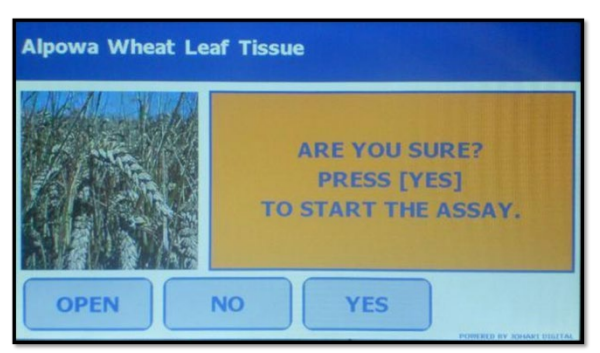

Figure V-5: Confirmation Screen for Recommended Program Assay Run

7. Press [YES] to initiate the assay run. The FP-24 5G starts the assay while displays a countdown of the assay time remaining <u>(Figure V-6)</u>.

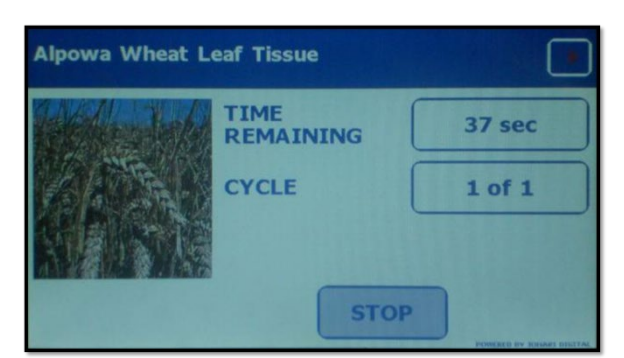

Figure V-6: FastPrep-24™ 5G 'Touch Screen' Countdown Display During Assay Run

- **NOTE:** Any assay may be aborted at any time during the assay run by pressing [STOP].
- **NOTE:** If the Program contains multiple Cycles and Pauses, a separate countdown display will show during Pause time (*Figure V-7*).

| Arabidopsis thaliana Leaves(200mg) |                         |         |
|------------------------------------|-------------------------|---------|
| 1                                  | PAUSE TIME<br>REMAINING | 289 sec |
| Sile                               | CYCLE                   | 1 of 2  |
|                                    |                         |         |
| OPEN                               | STO                     |         |

Figure V-7: FastPrep-24™ 5G 'Touch Screen' Countdown Display During Cycle Pause

 Upon completion of the assay, the FP-24 5G screen will display the message "ASSAY COMPLETED SUCCESSFULLY" (*Figure V-8*).

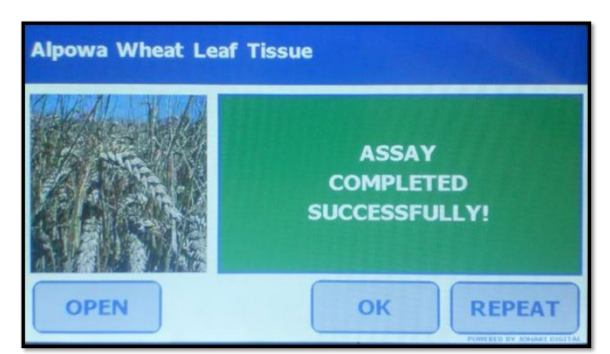

Figure V-8: Confirmation Screen for Completion of Recommended Program Assay Run

- 9. After an assay has been completed.
  - a. Press [OPEN] to release the dome lock mechanism and retrieve your samples.
  - b. Press [REPEAT] to run the same assay again.
  - c. Press [OK] to return to selected program main screen.

# 2) Manually Programming an Assay:

The FastPrep-24<sup>™</sup> 5G allows the end-user to program customized assays using variable speed, adapter, time, lysing matrix, quantity, quantity unit, cycles, and pause time parameters. To program a custom assay using the FastPrep-24<sup>™</sup> 5G:

 Press [PROGRAM MANUALLY] <u>(Figure V-1)</u> at the 'Home Screen'. The FP-24 5G Touch Screen will display the first of three total pages of programmable variables (Figures <u>V-9a</u>, <u>V-9b</u> and <u>V-9c</u>).

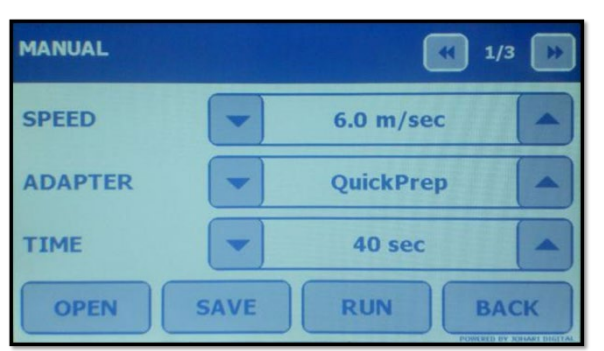

Figure V-9a: Manual Assay Parameters, page 1 of 3

| MANUAL           |      | 2   | 2/3 |
|------------------|------|-----|-----|
| LYSING<br>MATRIX |      | A   |     |
| QUANTITY         | -    | 1   |     |
| QUANTITY UN      |      | mg  |     |
| SAVE             | SAVE | RUN | АСК |

Figure V-9b: Manual Assay Parameters, page 2 of 3

| MANUAL     |      |         | 3/3 🕟 |
|------------|------|---------|-------|
| CYCLES     |      | 1       |       |
| PAUSE TIME | -    | 100 sec |       |
|            |      |         |       |
| OPEN       | SAVE | RUN     | ВАСК  |

Figure V-9c: Manual Assay Parameters, page 3 of 3

Press the up/down arrows [▲/▼] to program each parameter, using the scroll buttons in the top right corner of the screen to move from page to page. A complete list of parameters, parameter ranges, and default settings is found in the FastPrep-24™ 5G programmable settings in Section 1.

| NOTE: | The up/down arrows [ [ ] / [] are equipped with a convenient Rapid Scroll Feature. Holding the arrows down will rapidly increase or decrease the desired setting. Pressing and immediately releasing the arrows will increase or decrease by one default setting per action. |
|-------|----------------------------------------------------------------------------------------------------|
| NOTE: | The Manual Program mode contains three (3) screens of programmable variables. Any assay parameters not programmed will run at default levels.                                                                                                    |
| NOTE: | Speed settings higher than 6.5 m/s are available only for the QuickPrep-3 adapters. All other optional adapters are limited to a maximum speed of 6.5 m/s.                                                                                                    |
|       |                                                                                                    |

### IMPORTANT

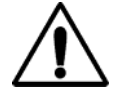

While the FastPrep-24<sup>TM</sup> 5G is capable of run times up to 120 seconds, *it is highly recommended that any run time over* **60 seconds be monitored very closely!** Some Lysing Matrix combinations can generate significant heat after 60 seconds at high speeds and tube failure is possible.

3. Once all parameters are programmed, the end user can choose to save the assay for easy recall or to run the assay.

### F. Running an Assay

1. To run the program without saving, press [RUN] to initiate the program. The FP-24 5G prompts "ARE YOU SURE? PRESS [YES] TO START THE ASSAY" for confirmation of the program run (*Figure V-10*). MANUAL ARE YOU SURE? PRESS [YES] TO START THE ASSAY. OPEN NO YES

Figure V-10: Confirmation of Program Run

2. Press [YES] to initiate the assay run. The FP-24 5G will start the assay while displaying a countdown of the assay time remaining *(Figure V-11)*.

| MANUAL            |        |
|-------------------|--------|
| TIME<br>REMAINING | 36 sec |
| CYCLE             | 1 of 1 |
|                   | бтор   |

Figure V-11: FastPrep-24™ 5G Countdown Display during Manual Assay Run

 Upon completion of the assay, the FP-24 5G screen displays "ASSAY COMPLETED SUCCESSFULLY!" (*Figure V-12*).

**NOTE:** All parameters entered in the [Program Manually] mode will be saved until the program is manually edited or the system is turned off. Once power is resumed, settings will revert to factory defaults.

- 4. After an assay has been completed (Figure V-12):
  - a. Press [OPEN] to release the dome lock mechanism and retrieve your samples.
  - b. Press [REPEAT] to run the same assay again.

- c. Press [SAVE] to save program.
- d. Press [OK] to return to selected program main screen.

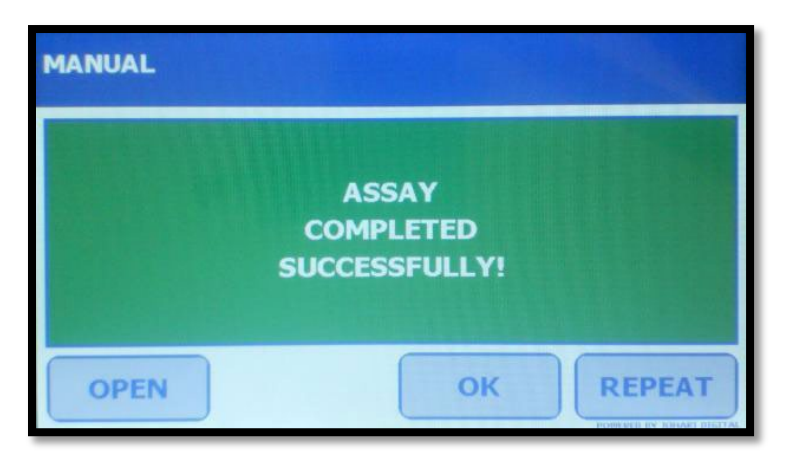

Figure V-12: Manual Assay Complete

# G. Saving an Assay

In the Program Manually mode, an assay may be saved immediately after programming *(Figure V-9)* or upon completion of the assay *(Figure V-12)*. To save an assay:

1. Press [SAVE] at the bottom of screen. The FP-24 5G will automatically display a keypad (*Figure V-13*).

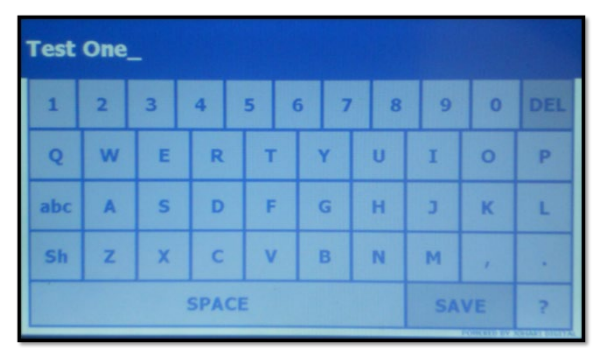

Figure V-13: FastPrep-24™ 5G Keypad

**2.** Using the keypad, enter the program name. Alpha/numeric and punctuation is limited to 25 characters and spaces.

**NOTE:** Each saved assay must be given a unique name.

**NOTE:** The maximum number of saved programs allowable is twelve (12).

- **3.** Press [ENTER] to save named program to memory. The FP-24 5G prompts "ARE YOU SURE YOU WANT TO SAVE {ASSAY NAME}?". Press [YES] to save.
- 4. The FP-24 5G displays "{ASSAY NAME} SAVED SUCCESSFULLY!".
- 5. Press [OK] to return to the Program Manually screen.
- **6.** To access saved programs again, press [SAVED PROGRAMS] from the FP-24 5G main menu.

NOTE:Each program must be saved under a unique name.<br/>Repeating a name will result in a program error "THE ASSAY<br/>WITH THE SAME NAME EXISTS. PLEASE CHANGE THE<br/>NAME OF ASSAY!". The name of the last saved program will<br/>remain on result line of the keypad entry screen until unit is<br/>powered off.

**NOTE:** A program cannot be edited once saved.

### 3) Using Saved Programs:

To access the saved programs, press [SAVED PROGRAMS] from the 'Home Screen'. *(Figure V-1)* 

### A. Retrieving a Saved Program

To retrieve a previously saved program:

- 1. Press [SAVED PROGRAMS] from the FastPrep-24<sup>™</sup> 5G 'Home Screen'.
- 2. Scroll through the pages using the [ ) buttons until the program location is found <u>(*Figure V-14*)</u>.

- Press {ASSAY NAME} to open the program. View the program settings using the scroll [ buttons located at the top right corner of the 'Touch Screen'.
- **4.** Press [RUN] to start the program. The FP-24 5G prompts, "ARE YOU SURE? PRESS [YES] TO START THE ASSAY".
- **5.** Press [YES] to start the assay run.
- 6. When the run is completed, the FP-24 5G displays "ASSAY COMPLETED SUCCESSFULLY!".

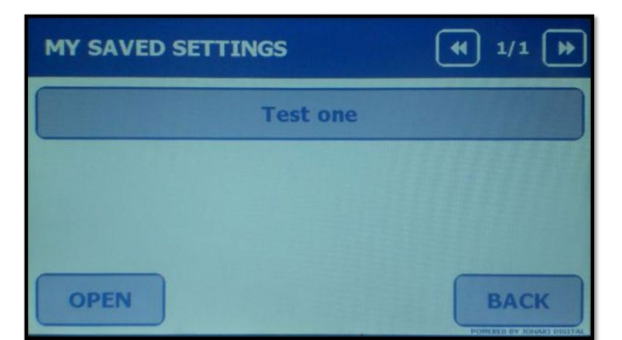

Figure V-14: FastPrep-24™ 5G [SAVED PROGRAMS] Menu Listing

- 7. After an assay has been completed:
  - a. Press [OPEN] to release the dome lock mechanism and retrieve your samples.
  - b. Press [REPEAT] to run the same assay again.
  - c. Press [OK] to return to selected program main screen.
  - **NOTE:** A program cannot be edited once saved.

# B. Deleting a User-Programmed Assay:

- 1. Press [SAVED PROGRAMS] from the 'Home Screen' (*Figure V-1*). Scroll through the pages using the scroll [ 2017 ] buttons located at the top right corner of the 'Touch Screen'.
- 2. Press the {ASSAY NAME} to be deleted.

 Press [DELETE] to delete program. The FP-24 5G displays "ARE YOU SURE YOU WANT TO DELETE {ASSAY NAME}" to confirm deletion. Press[YES] to delete. (*Figure V-15*)

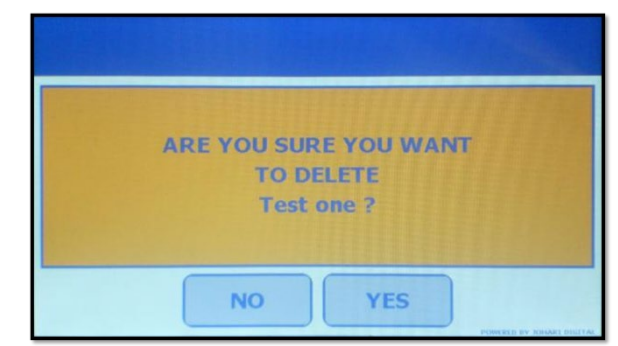

Figure V-15: Confirm Delete Program (Assay Name "Test one")

 Once the program is deleted, the FP-24 5G displays "{ASSAY NAME} DELETED SUCCESSFULLY!". (*Figure V-16*)

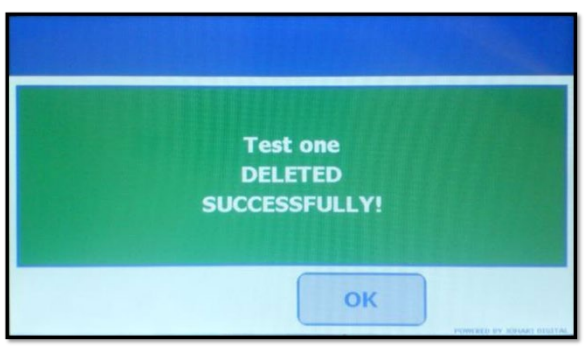

Figure V-16: Program Deleted Successfully (Assay Name "Test one")

**5.** Press [OK] to return to previous screen.

# 4) Stopping Cycle in Progress:

A cycle in progress on the FP-24 5G can be stopped as needed. To stop a cycle in progress:

 Press the [STOP] button located at the bottom of the screen (*Figure V-11*). The FP-24 5G prompts "ARE YOU SURE YOU WANT TO ABORT ASSAY" (Figure V-18). Press the [YES] button to abort the assay, or press [NO] to return to the previous screen.

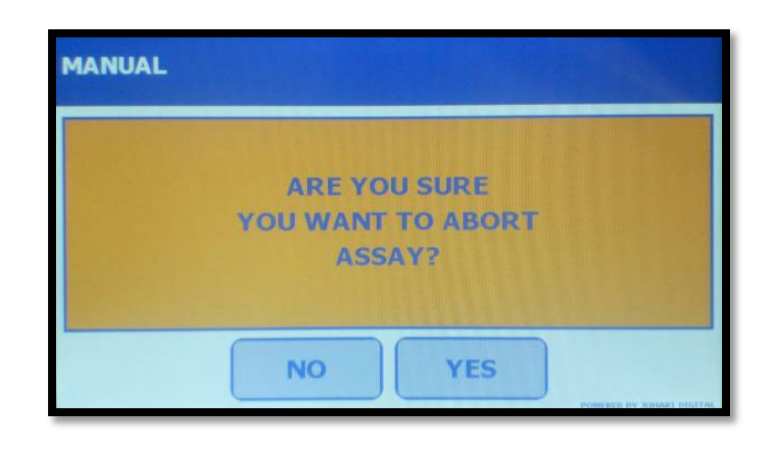

Figure V-18: Assay Abort Screen

 If an assay is aborted, the FP-24 5G displays a confirmation screen, prompting "SESSION IS ABORTED!" (*Figure V-19*). Press [OK] to return to the main menu or [OPEN] to open the Dome.

| Alpowa Wheat Leaf Ti | ssue                      |
|----------------------|---------------------------|
|                      | SESSION<br>IS<br>ABORTED! |
| OPEN                 | ок                        |

Figure V-19: Confirmation Screen for Aborted Assay

# B. FastPrep-24<sup>™</sup> 5G Administrative Functions

The FastPrep-24<sup>™</sup> 5G allows end users to activate or deactivate system features, export data records, install software upgrade and access other onboard information. To access Administrative Functions <u>(Figure V-20)</u>, press [ADMIN TOOLS] on the 'Home Screen'

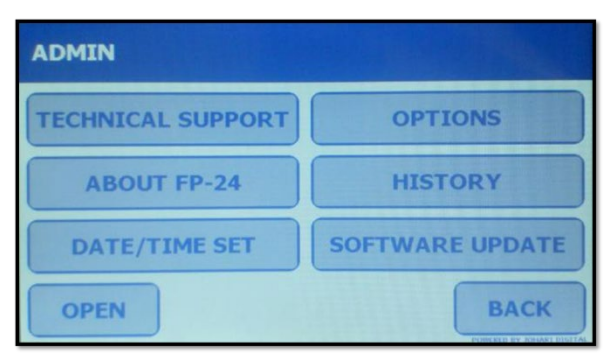

Figure V-20: [ADMIN TOOLS] Main Menu

# 1) About FastPrep-24™ 5G: System Versions and End-User Agreement

The 'About FP24' screen provides information on the FastPrep-24<sup>™</sup> 5G, such as current software and firmware versions, as well as the end user agreement. To access information:

1. Press the [ABOUT FP24] button. The FP-24 5G will display the current application (software) and driver (firmware) versions (*Figure V-21*).

| ABOUT FP24       |         |
|------------------|---------|
| APP VERSION      | 1.3.2   |
| DRIVER VER       | 1.3.7.2 |
| END USER AGREEME | NT      |
|                  | ок      |

Figure V-21: About FastPrep-24™ 5G

- Press [END USER AGREEMENT] to view the MP Biomedicals End User Agreement <u>(Figure V-22)</u>. Press the [UP]/[DOWN] buttons to scroll through the text.
- 3. Read and accept the terms of the End User Agreement by pressing [OK]. This will exit the 'End User Agreement' Screen and return to the About FP-24 screen.

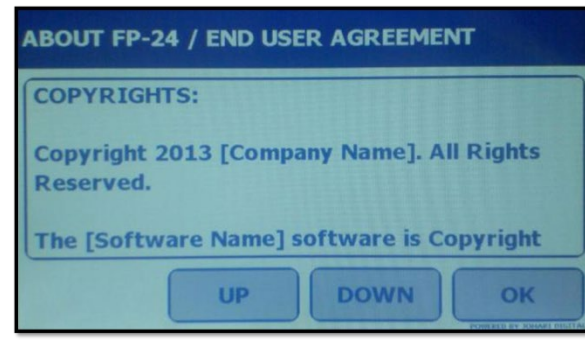

Figure V-22: End User Agreement

4. Press [OK] to return to the 'Admin Tools' menu.

|       | After accepting the terms, please register your New |
|-------|-----------------------------------------------------|
| NOTE: | FastPrep-24™ 5G at                                  |
|       | https://www.mpbio.com/us/registermyfastprep         |

# 2) Date /Time Set

The 'Date / Time Set' menu allows the end-user to set the date and time on the instrument. The date is formatted using month, day and year, and the time is displayed using a 24 hour clock.

- 1. Press the [DATE/TIME SET] button on the 'Admin Tools' main menu.
- 2. Press the up/down arrows [4/1] to program each parameter (Figure V-23).

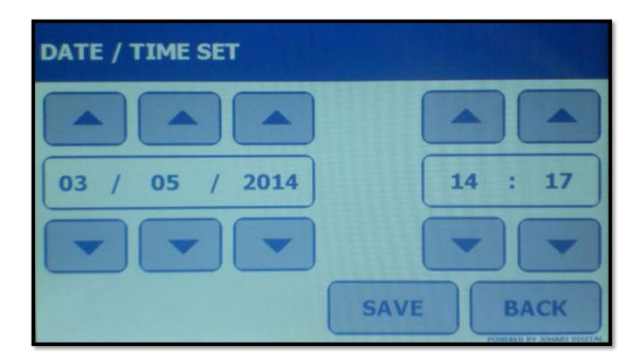

Figure V-23: 'DATE/TIME SET' Screen

3. Press [SAVE] to save changes. The FP-24 5G prompts "ARE YOU SURE YOU WANT TO SAVE NEW PARAMETERS?". Press [YES] to save. (*Figure V-24*).

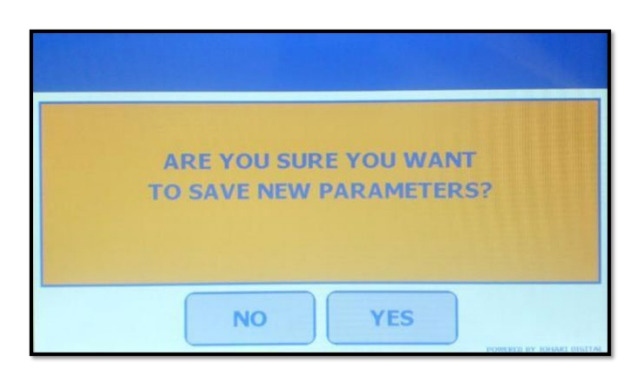

Figure V-24: Confirm Parameters Screen

**4.** The FP-24 5G will prompt "NEW PARAMETERS SAVED SUCCESSFULLY" (*Figure V-25).* Press [OK] to return to 'Admin Tools' menu.

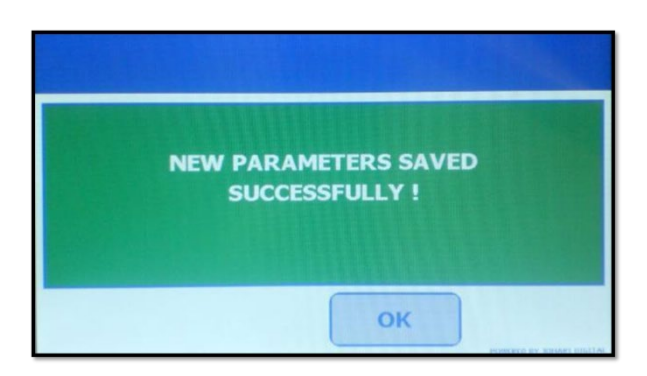

Figure V-25: New Parameters Saved Successfully Screen

# 3) Optional Settings

Additional FP-24 5G features, including the strobe light, keyboard clicks and voice interface, may be accessed through the 'Options' menu. To access the additional FP-24 features:

- 1. Press [OPTIONS] on the [ADMIN TOOLS] main menu.
- 2. Scroll through the pages using the [ buttons located at the top right corner of the 'Touch Screen' (*Figure V-26a and V-26b*).

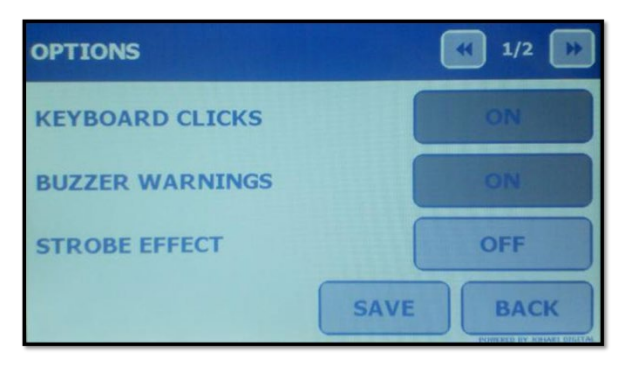

Figure V-26a: Options Screen (Page 1)

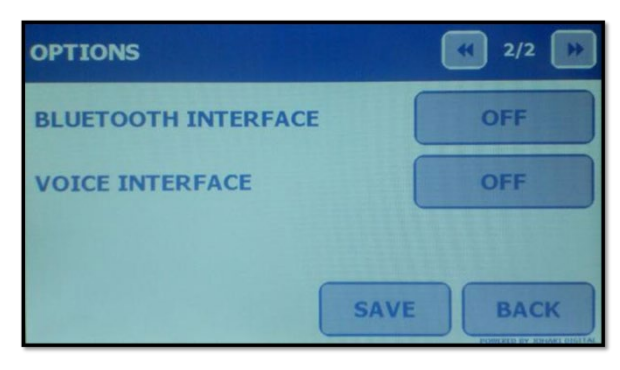

Figure V-26b: Options Screen (Page 2)

# A. Keyboard Clicks

The 'Keyboard Clicks' feature controls the level of sound made when a button is pressed on the 'Touch Screen'. The Keyboard Clicks feature is controlled using a toggle button; press [ON] or [OFF] to turn on the sound or to silence respectively.

# B. Buzzer Warnings

The 'Buzzer Warnings' feature controls the level of sound made for various minor confirmatory indication or out of compliance parameters. These *warnings* always accompany a *Yellow Warning Screen* and the user has the option to continue/over-ride. The 'Buzzer Warnings' feature is controlled using an [ON/OFF] toggle button: [ON] activates while [OFF] silences this feature.

Examples of these *warnings* include:

Program parameter is not acceptable. Assay aborted in session

| New administrative parameters saved  | Assay deleted                   |
|--------------------------------------|---------------------------------|
| Assay initiated                      | Data storage near capacity      |
| Assay time complete                  | FastPrep-24™ 5G instrument warm |
| FastPrep-24™ 5G overloaded (current) |                                 |

 $\triangle$ 

More serious Audio System *Alarms* are accompanied by a *Red Alarm Screen*; The user cannot over-ride these, and these cannot be deactivated. Example: System Overheating.

# C. Strobe Effect

The 'Strobe Effect' feature controls the two strobe lights located within the sample chamber. The 'Strobe Effect' is useful for optimizing assay parameters because it allows for visual inspection of sample lysis progression in real time. The 'Strobe Effect' feature is controlled using a toggle button. Press [ON] to enable strobe lighting and [OFF] to disable this feature.

**NOTE:** Bluetooth Interface and Voice Interface Options are currently unavailable at this time and are therefore disabled. Once available, these icons will be activated.

# 4) Software Update

The FastPrep-24<sup>™</sup> 5G features custom software updates. Registered end-users receive software updates via email or portable drives, and the FastPrep-24<sup>™</sup> 5G software can then be updated using a USB port directly located directly on the instrument along with a standard laptop installed with the FastPrep-24<sup>™</sup> 5G Host Application.

### Materials Required

- FastPrep-24<sup>™</sup> 5G instrument
- Laptop installed with FastPrep-24<sup>™</sup> 5G Host Application
- USB A/Mini B Cable (provided)
- Pin, such as push pin, straightened paper clip, or other thin, rigid wire

NOTE:

The FastPrep-24<sup>™</sup> 5G Host Application is currently compatible with MS Windows 10 or MS Windows XP operating systems. Contact MP Bio Technical Service for other operating systems.

### a) Installing the FastPrep-24 5G Host Application

Registered end-users will receive application files for the FastPrep-24 5G Host Application as zipped files via email or portable drive.

- 1. Download the attached zip file onto the computer.
- 2. Unzip the setup.exe and .dfu files on the desktop of the computer.
- 3. Install the program on the computer by double click on the setup.exe file and follow the instructions on the new window.
- 4. Shortcut icon for program will be created on the desktop, called "FastPrep-24 5G" (Figure V-27).

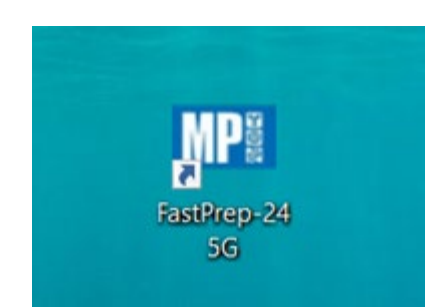

Figure V-27 : FastPrep-24 5G Program icon

5. Program is now installed

# b) Install FastPrep-24 5G driver

- 1. Double click the FastPrep-24 5G Program icon (Figure V-27).
- 2. FastPrep-24 5G program window will open.
- Next, on the desktop, right click on the FastPrep-24 5G Program icon (Figure V-27) and select "Properties" from the dropdown window (Figure V-28).

| Send to         | ) |
|-----------------|---|
| Cut             |   |
| Сору            |   |
| Create shortcut |   |
| Delete          |   |
| Rename          |   |
| Properties      |   |

Figure V-28: Dropdown window to select Properties

4. On the new window (Figure V-29), under the tab "Shortcuts," select "Open File Location."

| Security         | Details                                 | Previous Versions        |
|------------------|-----------------------------------------|--------------------------|
| General          | Shortcut                                | Compatibility            |
| Fa Fa            | stPrep-24 5G                            |                          |
| Target type:     | Application                             |                          |
| Target location: | FastPrep-24 5G                          |                          |
| Target           | ogram Files (x86)\FastPr                | ep-24 5G\FastPrepApp.exe |
|                  |                                         |                          |
| Start in:        | "C:\Program Files (x86)\FastPrep-24 5G" |                          |
| Shortcut key:    | None                                    |                          |
| ononcurney.      |                                         |                          |
| Run:             | Normal window                           | ~                        |
| Comment          |                                         |                          |
| Open File L      | Change Ice                              | n Advanced               |
| opennie co       | Calori Change Ici                       | Auvanceu.                |
|                  |                                         |                          |
|                  |                                         |                          |
|                  |                                         |                          |
|                  |                                         |                          |
|                  |                                         |                          |

Figure V-29: FastPrep-24 5G Properties Window

5. On the new dialog box window (Figure V-30a), select the Driver folder and find the application files.

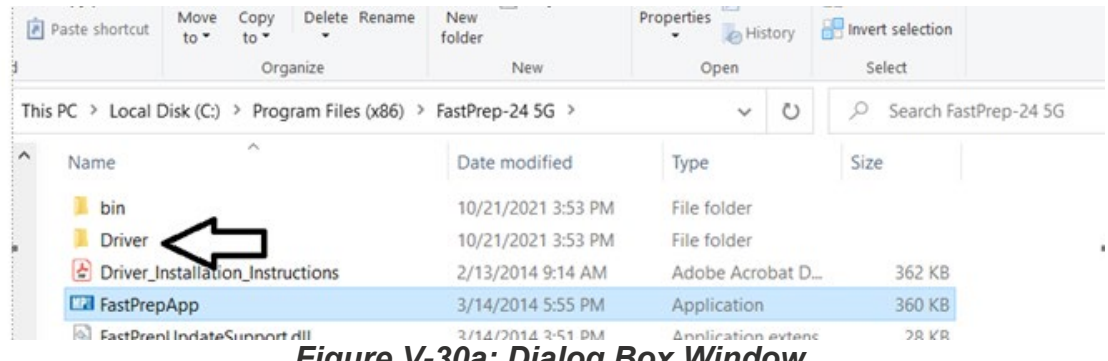

Figure V-30a: Dialog Box Window

- This PC > Local Disk (C:) > Program Files (x86) > FastPrep-24 5G > Driver > Search Driver Ö ~ ~ Name Date modified Туре Size x64 10/21/2021 3:53 PM File folder cts x86 10/21/2021 3:53 PM File folder 'hone dpinst 1 KB 5/8/2011 5:47 PM XML Document Representation of the second second s 2/8/2010 9:36 PM 1,026 KB Application ents Reprinting dpinst\_ia64 Application 2/8/2010 8:58 PM 1,452 KB ads dpinst\_x86 2/8/2010 8:59 PM Application 901 KB sttube 9 KB 11/24/2009 7:43 AM Security Catalog S STaub 1/23/2009 9:55 AM Setup Information 5 KB Open Print sk (C:) Install older (H: Share with Skype :E (O:) 7-Zip > all (P:) > CRC SHA re (S:) A Share sol-nas-Open with ... V Scan with Malwarebytes m selected 4.37 KB Restore previous versions Figure V-30b: Dialog Box Window for the installing application file
- 6. Right click on the STtube file and from the dropdown window select Install (Figure V-30b).

7. Window will display the message "The operation completed successfully." Driver is now installed.

### c) Open the FastPrep-24 5G in Safe Mode

- 1. FastPrep-24 5G unit should be turned Off when starting.
- 2. As the FastPrep-24 5G is not connected, the Host Application will not detect a device and no buttons [Update Firmware] and [Read Report from Device] will be activated (Figure V-31).

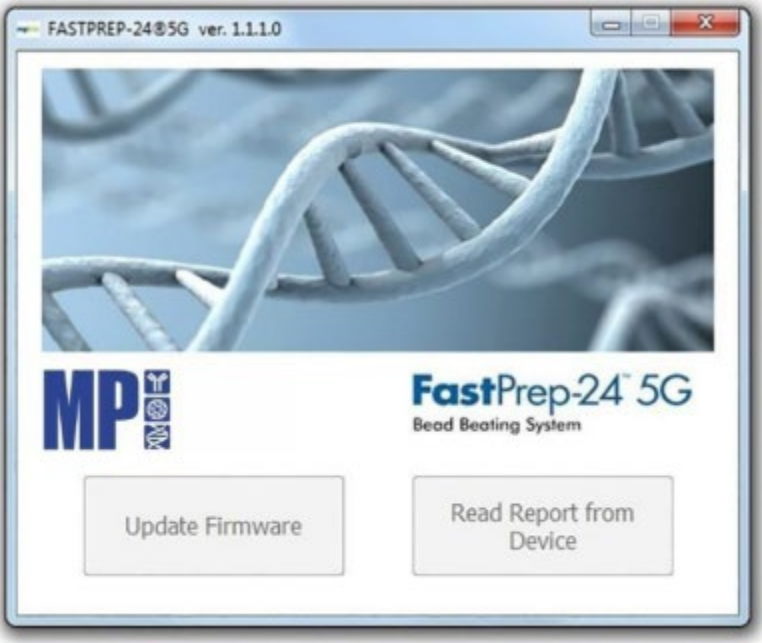

# Figure V-31: FastPrep App Home Screen (device not detected).

- 3. Connect the USB cable first to the laptop using the large Type A plug, then to the FP-24 5G using the smaller Type B plug.
- 4. Depress the "Safe Mode Boot" button adjacent to the USB Port (Figure V-32). Insert safety pin to depress this button while turning the unit to ON. The FastPrep-24 5G will start up in Safe Mode.

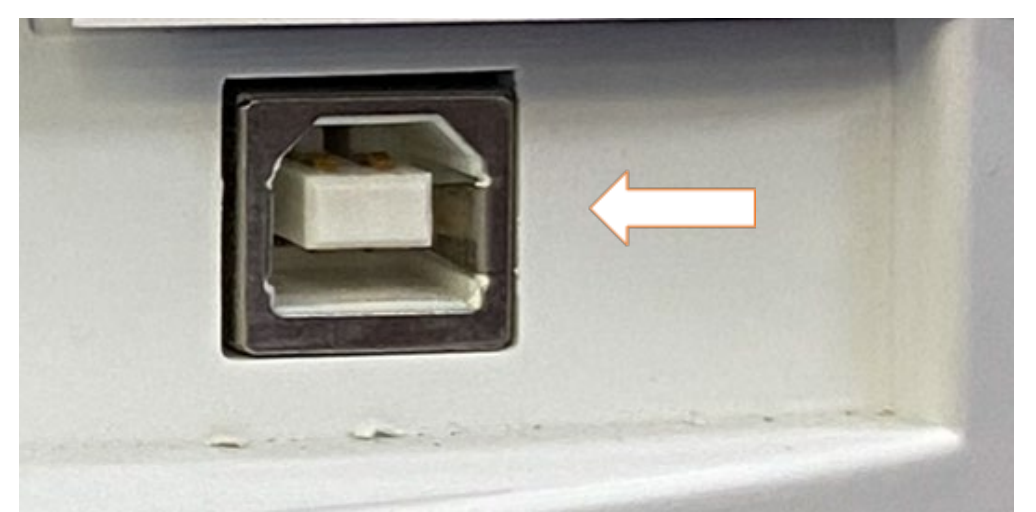

Figure V-32: "Safe Mode Boot" Button found on FastPrep-24 5G Rear Panel

5. Depress the 'Safe Mode Boot Button' until the FastPrep-24 5G Host Application detects the attached device. This can take several seconds. The Update Firmware will be activated, and the FastPrep-24 5G LCD screen will be dark. Once device detection occurs, release the 'Safe Mode Boot Button' by removing the pin.

# d) Install the Firmware Update

- 1. Press the activated button [Update Firmware] on the FastPrep-24 5G Touch Screen.
- 2. On the new Dialog Box window, select the binary file (.dfu) found on the desktop and click [OPEN] to start installation.
- 3. It will take about 2 minutes to go through the steps of Erasing, Upgrading and Verifying (Figures V32a, V-32b and V32c).

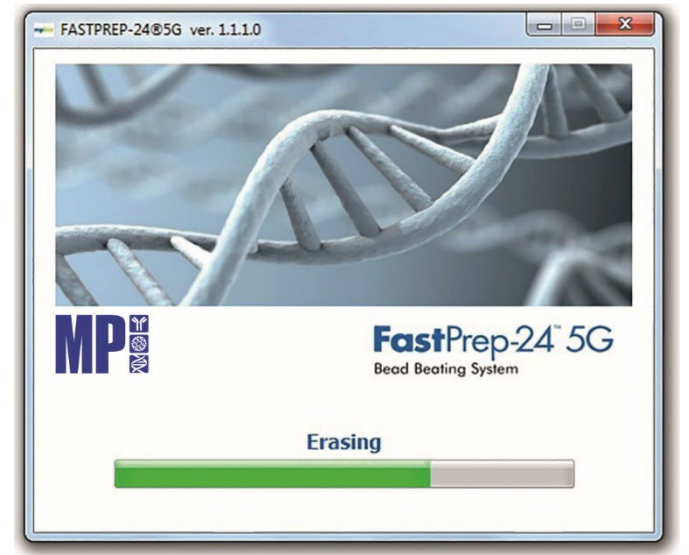

Figure V-32a: FastPrep App Progress Bar (Erasing)

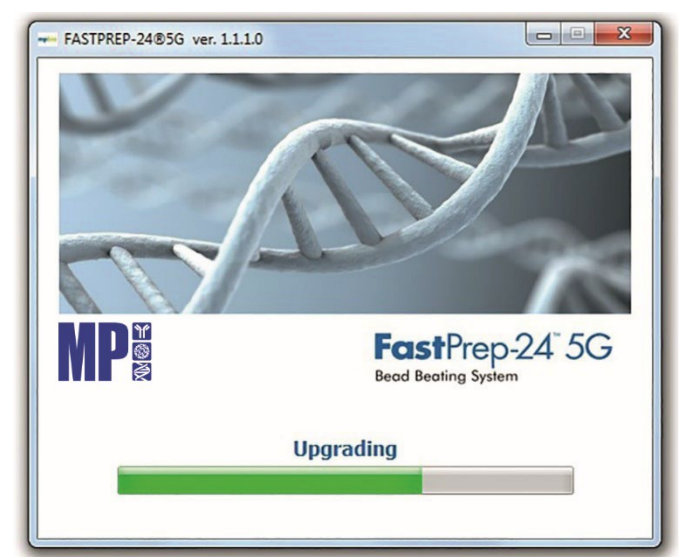

Figure V-32b: FastPrep App Progress Bar (Upgrading)

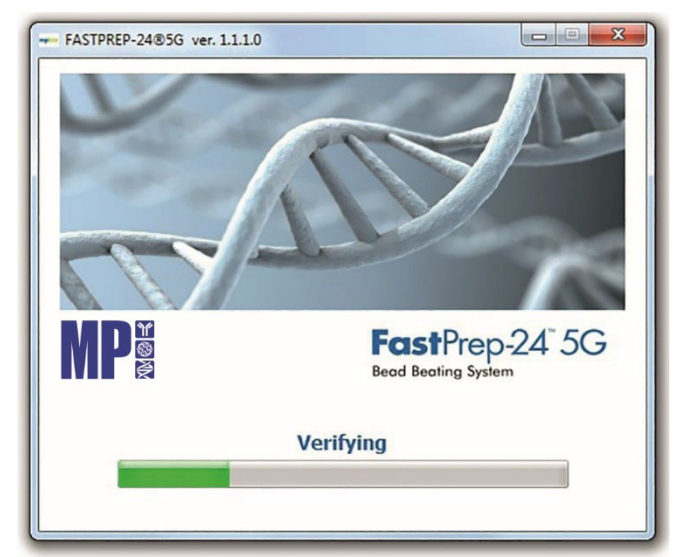

Figure V-32c: FastPrep App Progress Bar (Verifying)

4. The FP-24 5G Host Application displays a Dialog Box (Figure V-33) upon successful completion of the file upload. Click [OK] to exit.

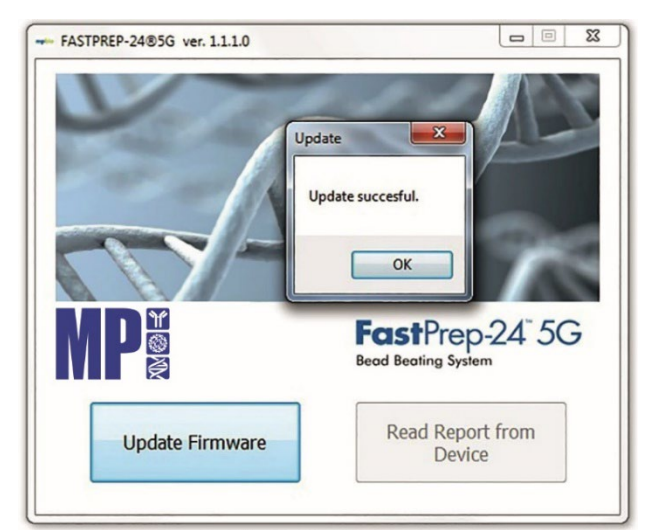

Figure V-33: FastPrep App Update Successfully Completed

- 5. Reboot the FastPrep-24 5G unit by powering off for a minimum of 30 seconds before powering back on.
- 6. Power on the FP-24 5G in normal (standard) mode.
- 7. FastPrep-24 5G will launch upgrade software progress bar on the LCD screen.
- 8. Upon completion, the screen will display "Drive MCU Firmware Updated Successfully". Press [OK].
- 9. Reboot the FastPrep-24 5G unit by powering off for a minimum of 30 seconds before powering back on.
- 10. Software Firmware is now updated.
- 11. Verify a successful upgrade installation using the [ABOUT FP24] button found under [ADMIN TOOLS]. The 'App Version' and 'Driver Version' will correspond to the new upgrade (*Figure V-34*).
- 12. Additional verification and validation activities may be required. MP Biomedicals strongly recommends testing using the following functions before running samples: running an assay, saving an assay, opening the dome using the Touch Screen, and changing an optional setting.

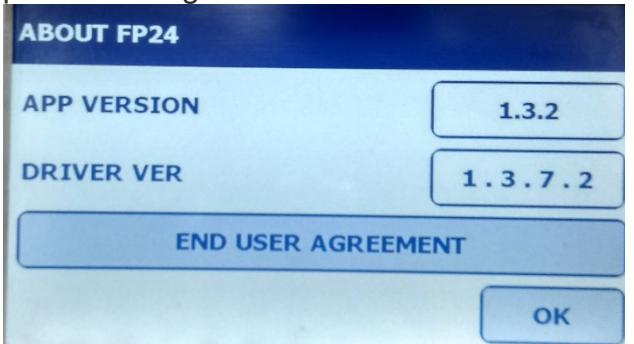

Figure V-34: About FastPrep-24 5G

### e) Calibrating the FastPrep-24<sup>™</sup> 5G 'Touch Screen

The 'Touch Screen' may require calibration upon completion of software update. In cases requiring calibration, the 'Touch Screen' prompts, "Touch Panel Calibration- Step No. 1 of 4." Follow the instructions on each screen, pressing the locations as indicated to calibrate touch screen" (*Figure V-35*).

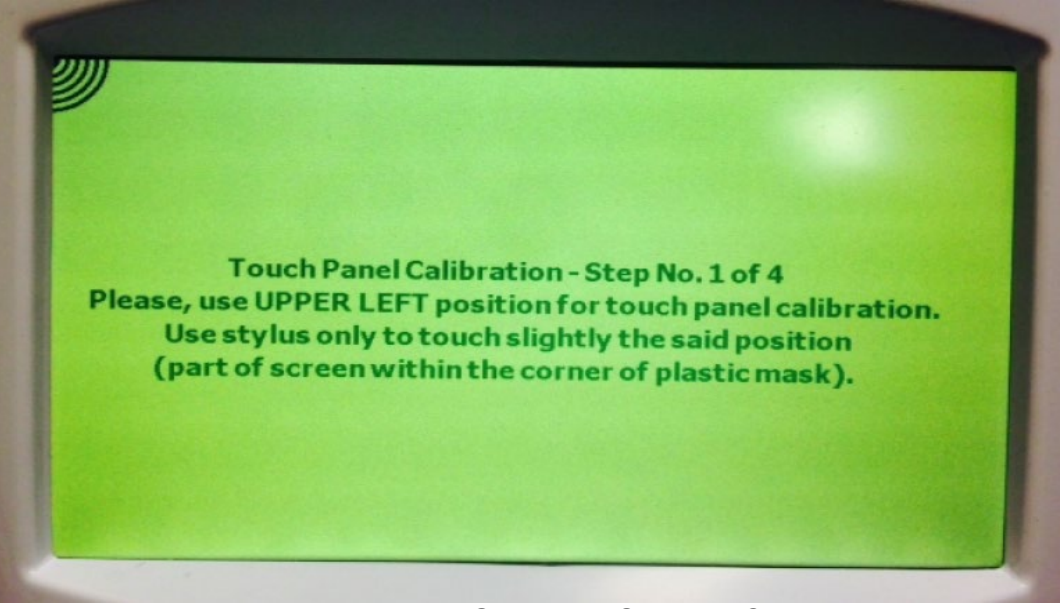

Figure V-35: FastPrep-24™ 5G 'Touch Screen' Calibration Prompt

To calibrate the 'Touch Screen', use a stylus or pencil to firmly press the locations as indicated The positions will appear in sequence in each quadrant, beginning with the upper left corner (*Figure V-35*), followed by the lower left corner, the lower right corner and finally the upper right corner.

NOTE:

Use firm but not hard force when depressing the stylus or pencil during 'Touch Screen' calibration. Use of too much force can damage the 'Touch Screen'.

# 5) Exporting History File

The FastPrep-24<sup>™</sup> 5G stores assay information that is available for export as needed to a laptop or PC. Historical data is exported in a CSV format that contains information such as assay date and time, assay name and category, assay parameters (e.g., speed, time, cycles, etc.) and whether the assay completed or aborted. While the FastPrep-24<sup>™</sup> 5G can store information on up to 2048 assay, it is recommended that the system history be exported and/or purged routinely. To export an Assay History File:

1. Launch the FastPrep-24<sup>™</sup> 5G Host Application by double clicking the FastPrepApp.exe program file or the program icon on your desktop.

**NOTE:** If the FastPrep App has not been installed on the laptop/PC, please refer to Section 4 above, UPDATING SOFTWARE VERSIONS, Steps 1-3 for application installation.

- 2. Power on the FP-24 5G at the 'Rocker Switch' (Figure I-2).
- 3. Connect the USB cable first to the laptop using the large Type A plug, then to the FP-24 5G using the smaller Type B plug (*Figure V-29*).
- After a few seconds, the FastPrep App detects the device and activates the [READ REPORT FROM DEVICE] button <u>(Figure V-36).</u>

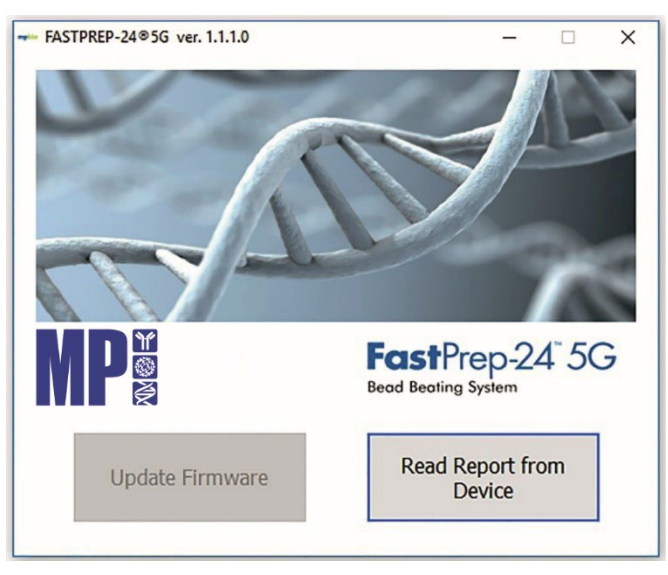

Figure V-36: FastPrep App Showing Device Detected

- 5. Click [READ REPORT FROM DEVICE] to initiate file download. A Dialog Box will open allowing you to select a location to save the CSV file.
- 6. Rename the file as appropriate and select the desired save location. Click [SAVE] to save.
- The FP-24 5G Host Application then prompts for the purging of stored data from the FP-24 5G by displaying the message "Do you want to delete all entries in history?" (*Figure V-37*). Press [YES] to clear the data history cache or [NO] to continue storing data.

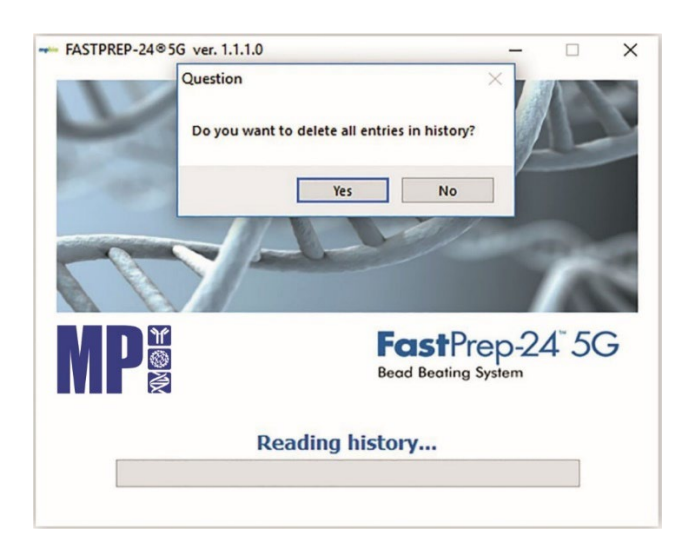

Figure V-37: Purge History using FastPrep-24™ 5G Host Application

 Alternatively, to clear the data storage from the FP-24 5G without previously saving, press [ADMIN TOOLS] from the main menu, followed by [HISTORY]. On the History Screen, press [ERASE ALL RECORDS] to purge the data file <u>(Figure</u> <u>V-38).</u>

| HISTORY           |      |  |
|-------------------|------|--|
| USED SPACE        | ON   |  |
| FREE SPACE LEFT   | OFF  |  |
| ERASE ALL RECORDS |      |  |
|                   | васк |  |

Figure V-38: Purge File from History Screen

9. The FP-24 5G prompts for "ARE YOU SURE YOU WANT TO DELETE HISTORY LOG?". Press [YES] to erase (*Figure V-39*).

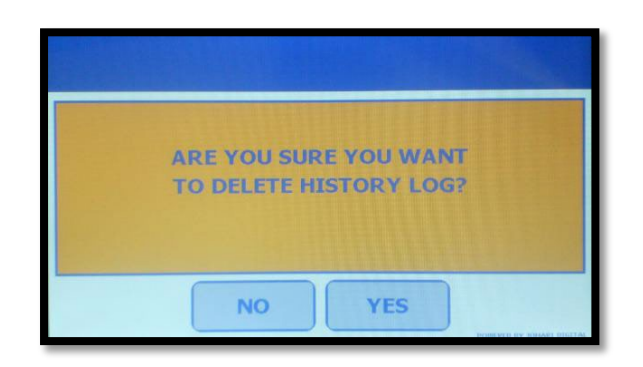

Figure V-39: Purge Confirmation Screen

10. The FP-24 5G prompts for "HISTORY LOG DELETED SUCCESSFULLY?". Press [OK] to return to the previous screen <u>(*Figure V-40*).</u>

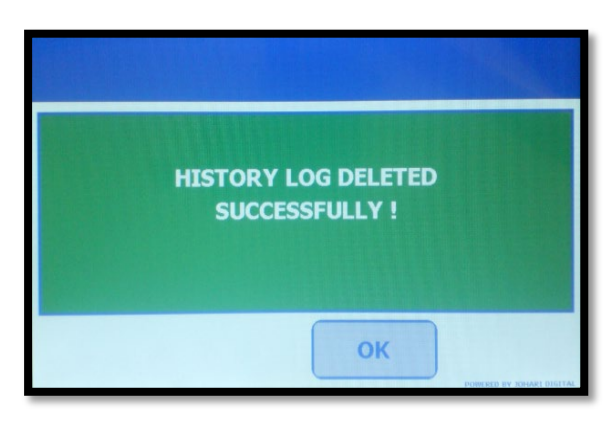

Figure V-40: Purge Successful Screen

# 6) Technical Support

The FastPrep-24<sup>™</sup> 5G contains onboard contact information for all of MP Biomedicals' technical services on a global basis; regions are listed by country. These technical services support all aspects of your FastPrep instrument, including technical support and supply of FastPrep-24<sup>™</sup> 5G consumables such as Lysing Matrix Tubs and Purification kits. To access 'Technical Support':

- 1. Press [TECHNICAL SERVICE] from the 'Admin Tools' menu (Figure V-21).
- 2. Scroll through the different regions listed using the scroll buttons [[]] located at the top of the screen (*Figure V-41*).

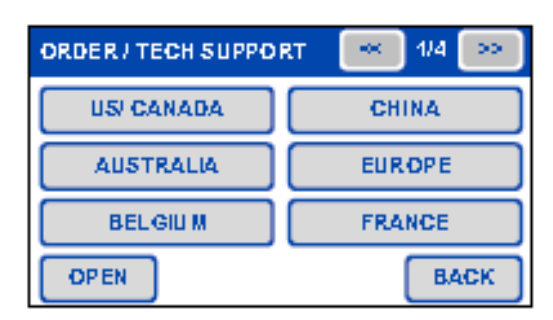

Figure V-41: Global Technical Services Listing by Country (page 1 of 4 shown)

3. Press [COUNTRY NAME] to display the desired MP Biomedicals' Technical Services contact information, including email address and telephone number (*Figure V-42*).

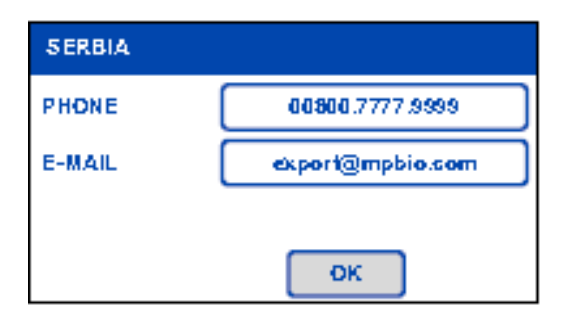

Figure V-42: Country Specific Service Listing

### Resetting the FastPrep-24<sup>™</sup> 5G:

The FastPrep-24<sup>™</sup> 5G is designed to retain all saved programs upon loss of power to the instrument (e.g., emergency stop deployed, unplugging the instrument, etc.). The instrument will revert to default settings for the manual programming mode.

#### **SECTION V: WARRANTY & LIABILITY**

The FastPrep-24<sup>™</sup> 5G is warranted against defects in material and workmanship for one (1) year after the date of delivery to the original purchaser. This warranty is limited to defects in materials and workmanship and does not cover incidental or consequential damages.

MP Biomedicals, will repair, free of charge, any apparatus covered by this warranty. This warranty includes one-year parts and labor in MP Biomedicals' facilities or by approved distributors. Warranty work is subject to the inspection of unit. No instruments, equipment, or accessories will be accepted without a Return Material Authorization (RMA) number issued by MP Biomedicals. Costs of shipping the unit are not covered in this warranty. The warranty obliges you to follow all precautions as listed in this manual; failure to do so will void warranty.

An instrument that may contain hazardous and / or infectious materials must be packed and labeled according to the U.S. Department of Transportation (DOT) and / or European Community (EC) regulations applying to the transportation of hazardous and / or infectious materials. All shipping documents must meet DOT and / or EC regulations. All returned units must be fully decontaminated of any chemical, biological or infectious agents.

Use of the FastPrep-24<sup>™</sup> 5G in a manner other than that specified in this user manual may jeopardize personal safety. MP Biomedicals shall not be liable for damages due to the improper handling, abuse, or unauthorized repair of this instrument. MP Biomedicals, LLC assumes no liability, express or implied, for use of this instrument.

MP Biomedicals supplies kits, reagents and adapters for use with the FastPrep-24<sup>™</sup> 5G. Use of kits, reagents and Adaptors not supplied by MP Biomedicals with the FastPrep-24<sup>™</sup> 5G is not covered under this warranty.

#### SECTION VI: MAINTENANCE

The FastPrep-24<sup>™</sup> 5G is a robust instrument. Depending on the intensity and frequency of use certain wear parts and moving parts must be checked and are likely to require a long-term replacement to keep the FastPrep-24<sup>™</sup> 5G in good working condition.

These are parts that undergo movement or friction.

Contact MP Biomedicals in the event of an instrument question or to subscribe for a yearly maintenance contract.

- An annual revision of your instrument
- Assistance within 48 hours
- An instrument always available
- A service tailored to your own needs

### A. Maintenance

The FastPrep-24<sup>™</sup> 5G should be cleaned following use of the instrument, or if a spill occurs during use. If a sample tube leaks during a cycle, the inside of the 'Dome' and surrounding areas may be contaminated. To clean the FastPrep-24<sup>™</sup> 5G:

- 1. Turn the FP-24 5G off and disconnect the power cord from the instrument.
- 2. Wipe the exterior of the FP-24 5G with a paper towel moistened with 7X<sup>™</sup> Cleaning Solution.
- 3. Dry the exterior of the FP-24 5G with a dry paper towel.
- 4. Open the dome and remove the Adaptor.
- 5. Remove the Bowl.
- 6. Clean the Adaptor and the bowl using 7X<sup>™</sup> Cleaning Solution, rinse with distilled water, and dry using paper towels.
- 7. Wipe the interior of the FP-24 5G with a paper towel moistened with 7X<sup>™</sup> Cleaning Solution.
- 8. Wipe the interior of the FP-24 5G with a damp paper towel to remove any residual 7X<sup>™</sup> Cleaning Solution.
- 9. Dry the interior of the FP-24 5G with a dry paper towel.
- 10. Replace the Adaptor and the bowl than close the dome
- 11. Regularly clean the device including area under the bowl.

### DAMAGE TO INSTRUMENT

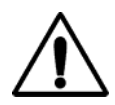

Use of a cleaning agent other than 7X<sup>™</sup> Cleaning Solution may damage the FastPrep-24<sup>™</sup> 5G. Bleach, solvents, or acidic, alkali or abrasive reagents may damage the gel coat finish, cause corrosion of metal parts, or crazing of the transparent lid.

### 7X<sup>™</sup> Cleaning Solution

MP Biomedicals recommends that FastPrep<sup>™</sup>-24 5G cleaning be performed using the MP Biomedicals 7X<sup>™</sup> Cleaning Solution. 7X<sup>™</sup> Cleaning Solution has been a safe and effective cleaning solution for many laboratory applications.

7X<sup>™</sup> Cleaning Solution is composed of a proprietary mixture of a strong, phosphate-free sequestering reagent, a completely soluble and non-toxic solvent, and powerful, environmentally friendly wetting / foaming / emulsifying agents. This combination, along with powerful anionic surfactants, makes 7X<sup>™</sup> Cleaning Solution an ideal solution for applications that require low cell toxicity, low debris, high efficiency cleaning, and no corrosion. As such, 7X<sup>™</sup> Cleaning Solution is ideal for thorough cleaning of sensitive equipment such as, but not limited to the FastPrep-5G, bioreactors, culture apparatus, and general laboratory equipment including test tubes, microscopy slides, pathology equipment, burets, pipettes, etc.

### Regular 7X™

With extremely powerful and effective surfactants, this powerful solution was designed to clean laboratory plastics and glassware by simply soaking overnight. Alternately, equipment may be boiled.

| Item                    | Catalog No. |
|-------------------------|-------------|
| 1 Gallon Plastic Bottle | 097667093   |
| 4 x 1 Gallon Case       | 097667094   |
#### ES-7X™

"Environmentally Safe" phosphate-free ES works just like the original 7X<sup>™</sup> and is designed to work in soaking or non –agitated applications. ES-7X<sup>™</sup> is highly concentrated and a little goes a long way.

| Item                    | Catalog No. |
|-------------------------|-------------|
| 1 Gallon Plastic Bottle | 097667193   |
| 4 x 1 Gallon Case       | 097667194   |

## Regular 7X<sup>™</sup> Ready-to-Use

A 5% solution of the classic 7X<sup>™</sup>, pre-diluted for a convenient working solution. Includes a hand pump for easy dispensing.

| Item                    | Catalog No. |
|-------------------------|-------------|
| 1 Gallon Plastic Bottle | 097668093   |

### ES-7X™Ready-to-Use

A 5% solution of the ES-7X<sup>™</sup>, pre-diluted for a convenient working solution. Includes a hand pump for easy dispensing.

| Item                    | Catalog No. |
|-------------------------|-------------|
| 1 Gallon Plastic Bottle | 097668193   |

## **B.** Fuse Replacement (as needed)

The FastPrep-24<sup>™</sup> 5G fuse will require replacement occasionally.

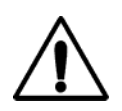

## IMPORTANT

Disconnect input power cord behind instrument before replacing fuse.

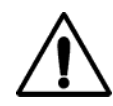

## IMPORTANT

Use only the specified type of fuse for fuse replacement. Use of non-specified fuses may increase fire danger.

To replace a blown fuse:

- 1. Turn the FastPrep-24<sup>™</sup> 5G off and unplug the instrument.
- 2. The 'Fuse Holder' is located directly below the 'Power Inlet Receptacle' and is marked with the symbol. To remove insert a thin-blade screwdriver or similar into the access hole and gently pry outward, as seen in *Figure VI-1*.

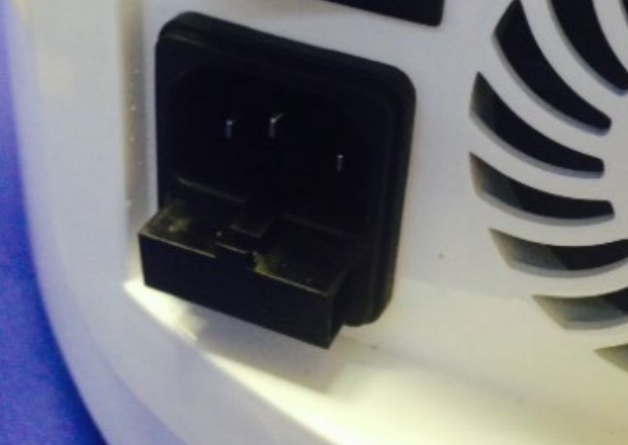

Figure VI-1: FastPrep™-24 5G Fuse Assembly

- 3. Remove the faulty fuse and replace it with a new one.
- 4. Insert the fuse assembly back into the AC receptacle carefully, ensuring that the voltage is correctly configured.
- 5. Reconnect the power cord and power on the FP-24 5G.

NOTE: Two (2) spare fuses are provided in the fuse assembly. Two (2) additional fuses are provided with the FastPrep-24<sup>™</sup> 5G as part of the accessories. Additionally, fuses may be ordered as needed.

## SECTION VII: PARTS INFORMATION

The following spare parts can be ordered directly from MP Biomedicals,

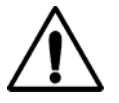

Parts must be replaced by a trained technician.

| Part Description                | Catalog Number | Picture                        |
|---------------------------------|----------------|--------------------------------|
| LCD Screen and<br>Touchpad Set  | 116005560      |                                |
| Front Panel Molding             | 116005565      |                                |
| Digital (Mother)<br>Board (PCB) | 116005561      | Johard Digital Healthcare Ltd. |

| Part Description   | Catalog Number | Picture                                                       |
|--------------------|----------------|---------------------------------------------------------------|
| Driver Board (PCB) | 116005503      |                                                               |
| SMPS 48V           | 116005502      | PE-EO-LA<br>INVIRTANT AND AND AND AND AND AND AND AND AND AND |
| Motor with Shaft   | 116005504S     |                                                               |

| Part Description              | Catalog Number                                                                                                    | Picture |
|-------------------------------|----------------------------------------------------------------------------------------------------|---------|
| Emergency Stop                | 116005524                                                                                                    |         |
| Emergency Stop<br>Molding     | 116005524A                                                                                                    |         |
| Strobe Light<br>PCB/Assembled | 116005568:<br>116005568L<br>Enclosure plastic<br>slight cap Left<br>116005568R<br>Enclosure plastic<br>slight cap Right |         |
| USB Interface PCB             | 116005569                                                                                                    |         |
| Bowl – 212 mm                 | 116005505                                                                                                    |         |

| Part Description                         | Catalog Number                                                                    | Picture |
|------------------------------------------|-----------------------------------------------------------------------------------|---------|
| Electromechanical<br>Latch               | 116005563                                                                         |         |
| Polycarbonate-<br>Dome with Stopper      | 116005506:<br>Units from 2014<br>to 2017<br>116005516<br>Units 2018 and<br>beyond |         |
| Dome Rubber<br>Gasket                    | 116005507                                                                         |         |
| Striker Bolt                             | 116005508                                                                         |         |
| Manual Dome<br>Release Cable<br>Assembly | 116005567                                                                         |         |
| Dome Lock                                | 116005509                                                                         | 6       |

| Part Description                 | Catalog Number | Picture |
|----------------------------------|----------------|---------|
| Dome Rest<br>Assembly Kit        | 116005589N     |         |
| Cam Lock                         | 116005588      |         |
| Ratchet Bolt<br>(Length = 25 mm) | 116005511      |         |
| QuickPrep-3<br>Adaptor           | 116005512      |         |

| Part Description                         | Catalog Number | Picture |
|------------------------------------------|----------------|---------|
| 3 STEP-Assembly<br>with studded bearings | 116002513      |         |
| Spring Assembly Set<br>with Hooks        | 116002514      |         |
| Rubber Shoe                              | 116005515      |         |
| Fuse, 10 Amp-UL                          | 116002516      |         |
| European AC Cord                         | 1130000062     |         |
| 3 Pin Flat AC Cord-<br>USA UL            | 116002519      |         |

| Part Description                       | Catalog Number | Picture |
|----------------------------------------|----------------|---------|
| AC Receptacle with<br>Fuse Chamber     | 116002520      |         |
| Rocker Switch-UL                       | 116002521      |         |
| Rear Panel Molding                     | 116005570      |         |
| Gasket<br>(OD = 150 mm, ID =<br>45 mm) | 116004535      |         |
| Inner Ring                             | 116004541      | •       |
| Outer Ring                             | 116004542      |         |

# MP Biomedicals /FastPrep-24™ 5G MAINTENANCE

| Part Description | Catalog Number | Picture |
|------------------|----------------|---------|
| Shroud Set       | 116005564      |         |
| USB Cable        | 116005587      |         |

## **APPENDIX 1: FASTPREP® ADAPTORS**

## LARGE-SCALE ADAPTORS

Our large sample volume Adaptors are ideally suited for DNA and RNA isolation, enzyme isolation and protein production, natural products isolation, food preparation for quality analysis, biopharma manufacturing, and forensic applications. A wide range of disposable 4.5 ml, 15 mL and 50 mL Lysing Matrix tubes ensure thorough homogenization of any sample type in seconds.

| BigPrep <sup>™</sup> 2 x 50mL Adaptor<br>Large-scale Adaptor holds 2 x 50 mL Lysing Matrix<br>tubes (compatible with SafTest <sup>™</sup> Food Inspection<br>System).    |  |
|----------------------------------------------------------------------------------------------------|--|
| TeenPrep <sup>™</sup> 12 x 15mL Adaptor<br>Medium-size Adaptor holds 12 x 15 mL Lysing Matrix<br>tubes (compatible with SafTest <sup>™</sup> Food Inspection<br>System). |  |
| TallPrep <sup>™</sup> 24 x 4.5mL Adaptor<br>Large-scale adapter holds 24 x 4.5ml Lysing Matrix<br>tubes.                                                                 |  |

| Adaptor Ordering Information |                              |      |                     |  |  |  |  |
|------------------------------|------------------------------|------|---------------------|--|--|--|--|
| Cat No                       | Item                         | Unit | Price               |  |  |  |  |
| 116002525                    | BigPrep™ 2 x 50mL Adaptor    | 1 ea | Contact for details |  |  |  |  |
| 116002526                    | TeenPrep™ 12 x 15mL Adaptor  | 1 ea | Contact for details |  |  |  |  |
| 116002540                    | TallPrep™ 24 x 4.5mL Adaptor | 1 ea | Contact for details |  |  |  |  |

## HIGH THROUGHPUT ADAPTORS

Our high-throughput Adaptors are ideally suited for high-throughput applications, up to 24 and 48 samples simultaneously.

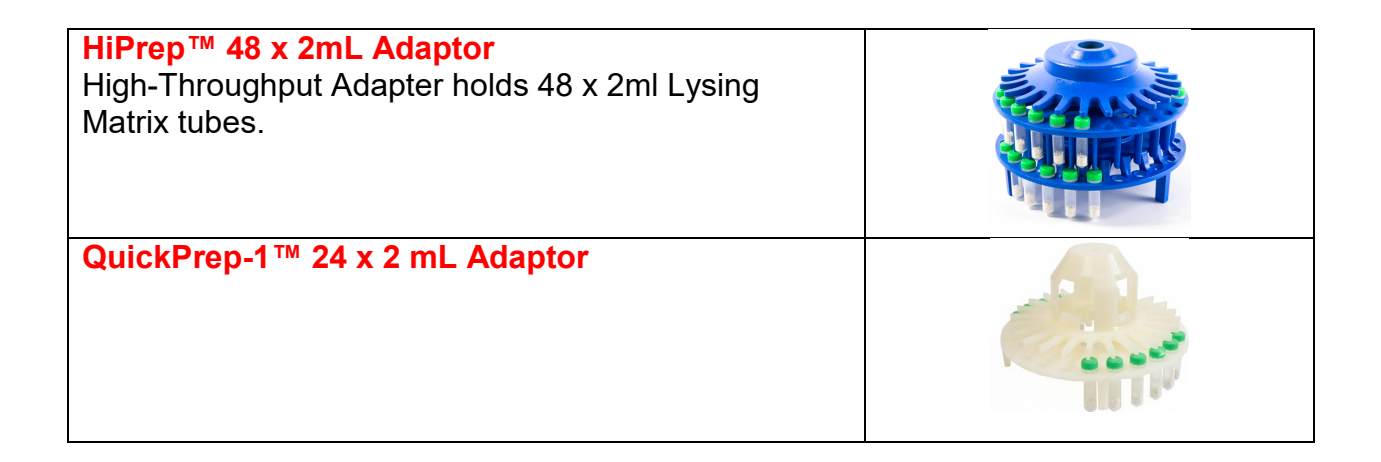

| Adaptor Ordering Information |                              |      |                     |  |  |  |
|------------------------------|------------------------------|------|---------------------|--|--|--|
| Cat No                       | Item                         | Unit | Price               |  |  |  |
| 116002527                    | HiPrep™ 48 x 2mL Adaptor     | 1 ea | Contact for details |  |  |  |
| 116002512                    | QuickPrep™ 24 x 2 mL Adaptor | 1 ea | Contact for details |  |  |  |

### **CRYOGENIC ADAPTORS**

Our cryogenic Adaptors are ideally suited for extractions of any temperature-unstable or sensitive biological compounds including RNA, siRNA, metabolites, intermediates, and enzymes from even the hardest samples to lyse. Allowing simultaneous cryogenic lysis, the cool adapters ensure efficient cooling of samples through passive temperature control technology with dry ice. Due to high heat transfer capacity and precise settings of lysis parameters, samples can be repeatedly homogenized without any increase in temperature.

| CoolPrep <sup>™</sup> 24x2 mL Adaptor<br>Cryogenic adapter holds 24 x 2ml Lysing Matrix<br>tubes.     |  |
|----------------------------------------------------------------------------------------------------|--|
| CoolTeenPrep <sup>™</sup> 6x15 mL Adaptor<br>Cryogenic adapter holds 6 x 15ml Lysing Matrix<br>tubes. |  |
| CoolBigPrep <sup>™</sup> 2x50 mL Adaptor<br>Cryogenic adapter holds 2 x 50ml Lysing Matrix<br>tubes.  |  |

| Adaptor Ordering Information |                               |      |                     |  |  |  |
|------------------------------|-------------------------------|------|---------------------|--|--|--|
| Cat No                       | Item                          | Unit | Price               |  |  |  |
| 116002528                    | CoolPrep™ 24x2 mL Adaptor     | 1 ea | Contact for details |  |  |  |
| 116002530                    | CoolTeenPrep™ 6x15 mL Adaptor | 1 ea | Contact for details |  |  |  |
| 116002531                    | CoolBigPrep™ 2x50 mL Adaptor  | 1 ea | Contact for details |  |  |  |

#### **METAL ADAPTORS**

Metal Adaptors are ideally suited for work with highly infectious, pathogenic, or other biologically hazardous samples. They withstand temperatures up to 450°C, allowing for sterilization by pyrolysis or autoclaving. Pathogens, including bacteria, viruses, fungi, parasites, viroids, and prions, can thus be effectively eliminated. All-Metal adapters are also safe to use with most laboratory detergents and sterilization solutions, ensuring easy care and maintenance.

| QuickPrep <sup>™</sup> 24 x 2 mL All Metal Adaptor<br>All-Metal adapter holds 24 x 2ml Lysing Matrix tubes. |   |
|----------------------------------------------------------------------------------------------------|---|
| TeenPrep™ 12 x 15 mL All Metal Adaptor                                                                      |   |
| Cryogenic adapter holds 12 x 15ml Lysing Matrix tubes.                                                      |   |
| BigPrep™ 2 x 50 mL All Metal Adaptor                                                                        | - |
| Cryogenic adapter holds 2 x 50 Lysing Matrix tubes.                                                         |   |
| Ratchet Nut v3.0 Blue                                                                                       |   |
| "Locking ratchet highly recommended for all Metal adapter.<br>Alternative locking system for all adapters." |   |

| Adaptor Ordering Information |                                                 |      |                     |  |  |  |  |
|------------------------------|-------------------------------------------------|------|---------------------|--|--|--|--|
| Cat No                       | Item                                            | Unit | Price               |  |  |  |  |
| 116002545                    | Metal QuickPrep™ 24 x 2 mL All Metal Adaptor    | 1 ea | Contact for details |  |  |  |  |
| 116002546                    | Metal TeenPrep™ 12 x 15 mL All Metal<br>Adaptor | 1 ea | Contact for details |  |  |  |  |
| 116002547                    | Metal BigPrep™ 2 x 50 mL All Metal Adaptor      | 1 ea | Contact for details |  |  |  |  |
| 116005510                    | Ratchet Nut v3.0 Blue                           | 1 ea | Contact for details |  |  |  |  |

### **APPENDIX 2: FastPrep® Lysing Matrix**

Lysing matrices are critical components of the FastPrep® System and help achieve optimal lysing performance. These MP FastPrep® Lysing Matrix Tubes are prepared and dispensed under rigorous conditions, resulting in a premium product that is ready to use with confidence.

Matrices are available as part of MP FastPrep® purification kits, as well as separately. A description of the MP FastPrep® Lysing Matrix Tubes available from MP Biomedicals is included below.

| MP<br>FastPrep   | Description                                                                                                    | MP FastPrep Kit (when available)                                                      | Sample Type                                                                       | Extraction<br>Target   |
|------------------|----------------------------------------------------------------------------------------------------|---------------------------------------------------------------------------------------|-----------------------------------------------------------------------------------|------------------------|
| Lysing<br>Matrix |                                                                                                    |                                                                                       |                                                                                   |                        |
| A                | Contains gamet matrix and ¼-inch ceramic sphere with an orange cap: Use for all sample types except soil.                                                                                                    | FastDNA™ SPIN Kit for Plant and<br>Animal Tissue<br>FastDNA™ Kit<br>FastDNA™ Spin Kit | Animal<br>Bacteria<br>Yeast<br>Fungi<br>Plant                                     | DNA<br>RNA<br>Proteins |
| В                | Contains 0.1 mm silica spheres with a blue cap:<br>Use for gram-positive and gram-negative<br>bacteria.                                                                                                    | FastRNA™ Pro Blue Kit<br>FastRNA™ SPIN Kit for Microbes<br>FastPROTEIN™ Blue Matrix   | Bacteria<br>Spores                                                                | DNA<br>RNA<br>Proteins |
| С                | Contains 1-mm silica spheres with a red cap:<br>Use for yeast and fungi.                                                                                                    | FastRNA™ Pro Red Kit<br>FastPROTEIN™ Red Matrix                                       | Yeast<br>Fungi                                                                    | DNA<br>RNA<br>Proteins |
| D                | Contains 1.4 mm ceramic spheres with a green cap: Use for plant and animal tissues.                                                                                                    | FastDNA™ SPIN Kit for Plant and<br>Animal Tissue<br>FastRNA™ Pro Green Kit            | Animal<br>Plant                                                                   | DNA<br>RNA<br>Proteins |
| E                | Contains 1.4 mm ceramic spheres, 0.1 mm silica spheres, and one 4 mm glass bead with a purple cap: Use for soil and environmental samples.                                                                                              | FastDNA™ SPIN Kit for Soil<br>FastDNA™ SPIN Kit for Feces<br>FastRNA™ Pro Soil Kits   | Soil<br>Sediments<br>Water<br>Feces                                               | DNA<br>RNA<br>Proteins |
| F                | Contains 1.6 mm aluminum oxide particles and<br>1.6 mm silicon carbide particles with a white cap:<br>Use for breaking tough, hard, or brittle cell<br>membranes from plant, animal, bacteria, mold<br>and other sample types.          | FastDNA™ SPIN Kit for Plant and<br>Animal Tissue<br>FastDNA™ Spin Kit<br>FastDNA™ Kit | Plant<br>Animal<br>Bacteria<br>Molds<br>Fungi<br>Coral Emulsions<br>Fixed Samples | DNA<br>RNA<br>Proteins |
| G                | Contains 1.6 mm silicon carbide particles and 2<br>mm glass beads with a brown cap: Use for<br>breaking tough, hard, or brittle cell membranes<br>from yeast, fungi and spores, as well as brittle<br>plant and animal tissue and more. | FastDNA™ SPIN Kit for Plant and<br>Animal Tissue<br>FastDNA™ Spin Kit<br>FastDNA™ Kit | Plant<br>Animal<br>Yeast<br>Fungi<br>Spores                                       | DNA<br>RNA<br>Proteins |
| Н                | Contains 2 mm glass beads and 2 mm yellow<br>zirconium oxide beads with a yellow cap: Use for<br>breaking tough, hard cells including organisms<br>with dense exterior matrices.                                                        | FastDNA™ SPIN Kit for Plant and<br>Animal Tissue<br>FastDNA™ Spin Kit<br>FastDNA™ Kit | Plant<br>Animal<br>Wood<br>Seeds<br>Very Dense Soils/Clays                        | DNA<br>RNA<br>Proteins |

## **APPENDIX 2: FASTPREP® LYSING MATRIX**

|    |                                                                                                    |                                                                                       | Bacterial Aggregates<br>Whole Insects<br>Ticks<br>Ancient /Dried Samples                                                                            |                        |
|----|----------------------------------------------------------------------------------------------------|---------------------------------------------------------------------------------------|----------------------------------------------------------------------------------------------------|------------------------|
| 1  | Contains 2 mm yellow zirconia beads and a 4<br>mm black ceramic sphere with a clear cap: Use<br>to break primarily by impaction, very tough, hard<br>samples such as chitin exoskeletons and dry<br>grinding of fungal spores                                 | FastDNA™ SPIN Kit for Plant and<br>Animal Tissue<br>FastDNA™ Spin Kit<br>FastDNA™ Kit | Seeds<br>Very dense soils/clays<br>Bacterial Aggregates<br>Whole Insects<br>Ticks<br>Ancient /Dried Samples<br>Dry Grinding Fungal<br>Sspores/Rusts | DNA<br>RNA<br>Proteins |
| J  | Contains 2 mm yellow zirconia beads and 1.6<br>mm aluminum oxide particles and a pink cap:<br>Use for high impaction and low shearing such as<br>isolation of intact organelles and super-<br>molecular structures from tissue, bacteria,<br>molds, and fungi | FastDNA™ SPIN Kit for Plant and<br>Animal Tissue<br>FastDNA™ Spin Kit<br>FastDNA™ Kit | Plant<br>Animal<br>Bacteria (gram +/-)<br>Molds<br>Fungi<br>Coral Emulsions<br>Fixed Samples<br>Fungal Spores /Rusts                                | DNA<br>RNA<br>Proteins |
| к  | Contains 0.8 mm zirconium silicate beads with a brown cap: Use to break spores, cysts and yeast polysaccharide capsules                                                                                                    | GeneClean™ for Ancient DNA Kit                                                        | Non-viable Tissues<br>Bone<br>Preserved Tissues<br>Animal By-Products<br>Yeast Spores                                                               | DNA<br>RNA<br>Proteins |
| м  | Contains one ¼" (6.35 mm) diameter zirconium<br>oxide coated ceramic grinding sphere, and<br>includes an extra bag of spheres so that 2 can<br>be used to grind very difficult samples by<br>impaction.                                                       | FastDNA™ SPIN Kit for Plant and<br>Animal Tissue<br>FastDNA™ Spin Kit<br>FastDNA™ Kit | Tough Tissues<br>Skeletal/Muscle Tissue<br>Lung Tissue<br>Heart Tissue<br>Bone Tissue<br>Seeds<br>Spores                                            | DNA<br>RNA<br>Proteins |
| S  | Contains six (6) $1/8$ " (3.175 mm) diameter stainless steel beads: Use for RNA and protein extraction from difficult samples where lysis by impaction is preferable.                                                                                         | FastDNA™ SPIN Kit for Plant and<br>Animal Tissue<br>FastDNA™ Spin Kit<br>FastDNA™ Kit | Tough Tissues<br>Skeletal/Muscle Tissue<br>Lung Tissue<br>Heart Tissue<br>Bone Tissue<br>Seeds<br>Spores                                            | DNA<br>RNA<br>Proteins |
| SS | Contains fifty (50) ¼" (6.35 mm, 0.25 cal)<br>stainless-steel grinding balls: Use for RNA<br>extraction from difficult samples where lysis by<br>impaction is preferable.                                                                                     | FastDNA™ SPIN Kit for Plant and<br>Animal Tissue<br>FastDNA™ Spin Kit<br>FastDNA™ Kit | Tough Tissues<br>Skeletal/Muscle Tissue<br>Lung Tissue<br>Heart Tissue<br>Bone Tissue<br>Seeds<br>Spores                                            | DNA<br>RNA<br>Proteins |
| Y  | Contains 0.5 mm Yttria-Satbilized zirconium<br>oxide spheres with a white cap: Use for yeast,<br>fungi and algal samples.                                                                                                    | FastRNA™ SPIN Kit for Yeast                                                           | Yeast<br>Fungi<br>Algae                                                                                                    | DNA<br>RNA<br>Proteins |
| Z  | Contains 2.0 mm Yttria-Satbilized zirconium<br>oxide spheres with a natural (clear) cap: Use for<br>tough plant and animal samples.                                                                                                    | FastDNA™ SPIN Kit for Plant and<br>Animal Tissue                                      | Animal<br>Plant                                                                                                    | DNA<br>RNA<br>Proteins |

## **APPENDIX 3: RECOMMENDED PROGRAM SETTINGS**

| Category: Bacteria               |                |                            |                   |        |              |                  |                       |
|----------------------------------|----------------|----------------------------|-------------------|--------|--------------|------------------|-----------------------|
| Preset Name                      | Speed<br>(m/s) | Adapter                    | Time<br>(seconds) | Cycles | Rest<br>Time | Lysing<br>Matrix | Quantity<br>(mg)      |
| Listeria monocytogenes cells     | 6.0            | QuickPrep-3<br>/ QuickPrep | 30                | 3      | 300          | В                | 10 <sup>9</sup> cells |
| Streptococcus pyogenes cells     | 6.0            | QuickPrep-3<br>/ QuickPrep | 20                | 1      | N/A          | В                | 10 <sup>9</sup> cells |
| Streptococcus mutans cells       | 6.0            | QuickPrep-3<br>/ QuickPrep | 30                | 1      | N/A          | В                | 10 <sup>9</sup> cells |
| Staphylococcus aureus cells      | 6.0            | QuickPrep-3<br>/ QuickPrep | 40                | 2      | 300          | В                | 10 <sup>8</sup> cells |
| Photorhabdusluminescene cells    | 6.0            | QuickPrep-3<br>/ QuickPrep | 30                | 2      | 300          | В                | 10 <sup>9</sup> cells |
| Escherischia coli cells          | 6.0            | QuickPrep-3<br>/ QuickPrep | 30                | 1      | N/A          | В                | 10 <sup>8</sup> cells |
| Mycobacterium tuberculosis cells | 6.0            | QuickPrep-3<br>/ QuickPrep | 45                | 2      | 300          | В                | 10 <sup>8</sup> cells |
| Lacto coccuslactis cells         | 6.0            | QuickPrep-3<br>/ QuickPrep | 30                | 3      | 300          | В                | 10 <sup>8</sup> cells |
| Category: Environmental          |                |                            |                   |        |              |                  |                       |
| Preset Name                      | Speed<br>(m/s) | Adapter                    | Time<br>(seconds) | Cycles | Rest<br>Time | Lysing<br>Matrix | Quantity<br>(mg)      |
| Sediment - Soil / Rocks          | 5.5            | QuickPrep-3<br>/ QuickPrep | 30                | 2      | 300          | E                | 50                    |
| Soil - Sandy Sample              | 4.0            | QuickPrep-3<br>/ QuickPrep | 30                | 4      | 300          | E                | 50                    |
| Soil - Litter                    | 5.5            | QuickPrep-3<br>/ QuickPrep | 30                | 1      | N/A          | E                | 50                    |
| Waste Water                      | 6.0            | QuickPrep-3<br>/ QuickPrep | 40                | 1      | N/A          | E                | 1 mL                  |
| Marine Sediment                  | 5.5            | QuickPrep-3<br>/ QuickPrep | 40                | 2      | 300          | E                | 500                   |
| Soil from Grassland              | 5.5            | QuickPrep-3<br>/ QuickPrep | 30                | 2      | 300          | E                | 500                   |

| Rhizosphere              | 6.0            | QuickPrep-3<br>/ QuickPrep | 40                | 1      | N/A          | E                  | 500              |  |  |
|--------------------------|----------------|----------------------------|-------------------|--------|--------------|--------------------|------------------|--|--|
| Asphalt permeated soil   | 6.0            | QuickPrep-3<br>/ QuickPrep | 40                | 1      | N/A          | E                  | 500              |  |  |
| Category: Feces          |                |                            |                   |        |              |                    |                  |  |  |
| Preset Name              | Speed<br>(m/s) | Adapter                    | Time<br>(seconds) | Cycles | Rest<br>Time | Lysing<br>Matrix   | Quantity<br>(mg) |  |  |
| Human Feces              | 6.0            | QuickPrep-3<br>/ QuickPrep | 40                | 1      | N/A          | Lysing<br>Matrix E | 300              |  |  |
| Category: Human / Animal |                |                            |                   |        |              |                    |                  |  |  |
| Preset Name              | Speed<br>(m/s) | Adapter                    | Time<br>(seconds) | Cycles | Rest<br>Time | Lysing<br>Matrix   | Quantity<br>(mg) |  |  |
| Human Lung               | 6.0            | QuickPrep-3<br>/ QuickPrep | 30                | 4      | 300          | Lysing<br>Matrix D | 50               |  |  |
| Human Breast             | 6.0            | QuickPrep-3<br>/ QuickPrep | 30                | 2      | 300          | Lysing<br>Matrix D | 80               |  |  |
| Human Kidney             | 6.0            | QuickPrep-3<br>/ QuickPrep | 40                | 1      | N/A          | Lysing<br>Matrix D | 50               |  |  |
| Human Thyroid Tumors     | 6.0            | QuickPrep-3<br>/ QuickPrep | 30                | 3      | 300          | Lysing<br>Matrix A | 100              |  |  |
| Mouse Eye                | 6.0            | QuickPrep-3<br>/ QuickPrep | 30                | 4      | 300          | Lysing<br>Matrix D | 10               |  |  |
| Mouse Heart              | 6.0            | QuickPrep-3<br>/ QuickPrep | 30                | 4      | 300          | Lysing<br>Matrix D | 70               |  |  |
| Mouse Kidney             | 6.0            | QuickPrep-3<br>/ QuickPrep | 40                | 1      | N/A          | Lysing<br>Matrix D | 50               |  |  |
| Mouse Femur              | 6.0            | QuickPrep-3<br>/ QuickPrep | 30                | 4      | 300          | Lysing<br>Matrix A | 40               |  |  |
| Mouse Leg Muscle         | 6.0            | QuickPrep-3<br>/ QuickPrep | 40                | 1      | N/A          | Lysing<br>Matrix D | 50               |  |  |
| Mouse Intestine          | 6.0            | QuickPrep-3<br>/ QuickPrep | 40                | 1      | N/A          | Lysing<br>Matrix D | 50               |  |  |
| Mouse Ear                | 6.0            | QuickPrep-3<br>/ QuickPrep | 30                | 4      | 300          | Lysing<br>Matrix D | 45               |  |  |
| Mouse Tail               | 6.0            | QuickPrep-3<br>/ QuickPrep | 30                | 4      | 300          | Lysing<br>Matrix A | 100              |  |  |

| Mouse Spleen                                                                                | 6.0                                                                               | QuickPrep-3<br>/ QuickPrep                                                                                                    | 40                               | 1                          | N/A                             | Lysing<br>Matrix D                                                                               | 70                            |
|---------------------------------------------------------------------------------------------|-----------------------------------------------------------------------------------|----------------------------------------------------------------------------------------------------|----------------------------------|----------------------------|---------------------------------|--------------------------------------------------------------------------------------------------|-------------------------------|
| Mouse Lung                                                                                  | 6.0                                                                               | QuickPrep-3<br>/ QuickPrep                                                                                                    | 40                               | 1                          | N/A                             | Lysing<br>Matrix D                                                                               | 50                            |
| Mouse Liver                                                                                 | 6.0                                                                               | QuickPrep-3<br>/ QuickPrep                                                                                                    | 40                               | 1                          | N/A                             | Lysing<br>Matrix D                                                                               | 50                            |
| Mouse Brain                                                                                 | 6.0                                                                               | QuickPrep-3<br>/ QuickPrep                                                                                                    | 40                               | 1                          | N/A                             | Lysing<br>Matrix D                                                                               | 50                            |
| Mouse Pancreatic Cells (bHC9)                                                               | 6.0                                                                               | QuickPrep-3<br>/ QuickPrep                                                                                                    | 40                               | 1                          | N/A                             | Lysing<br>Matrix D                                                                               | 10 <sup>7</sup> cells         |
| Human Ovary Biopsy                                                                          | 6.0                                                                               | QuickPrep-3<br>/ QuickPrep                                                                                                    | 40                               | 1                          | N/A                             | Lysing<br>Matrix A                                                                               |                               |
| Human Skin                                                                                  | 6.0                                                                               | QuickPrep-3<br>/ QuickPrep                                                                                                    | 40                               | 3                          | 300                             | Lysing<br>Matrix D                                                                               | 19                            |
| Category: Plant                                                                             |                                                                                   |                                                                                                    |                                  |                            |                                 |                                                                                                  |                               |
| Preset Name                                                                                 | Speed<br>(m/s)                                                                    | Adapter                                                                                                    | Time<br>(seconds)                | Cycles                     | Rest<br>Time                    | Lysing<br>Matrix                                                                                 | Quantity<br>(mg)              |
| Alpowa Wheat Leaf Tissue                                                                    | 6.0                                                                               | QuickPrep-3<br>/ QuickPrep                                                                                                    | 40                               | 1                          | N/A                             | Lysing<br>Matrix D                                                                               | 75                            |
| Alpowa Wheat Seed                                                                           | 6.0                                                                               | QuickPrep-3<br>/ QuickPrep                                                                                                    | 40                               | 1                          | N/A                             | Lysing<br>Matrix A                                                                               | 100                           |
| <i>Arabidopsis thaliana</i> Fresh Leaves (50<br>mg)                                         | 6.0                                                                               | QuickPrep-3<br>/ QuickPrep                                                                                                    | 40                               | 1                          | N/A                             | Lysing<br>Matrix D                                                                               | 50                            |
| <i>Arabidopsis thaliana</i> Fresh Leaves (200 mg)                                           | 6.0                                                                               | QuickPrep-3                                                                                                    | 40                               | 2                          | 300                             | Lysing                                                                                           | 200                           |
| Bartlatt Daar Leaf Tissue                                                                   |                                                                                   | / Quicki Tep                                                                                                    |                                  |                            |                                 | Matrix D                                                                                         |                               |
| Dartiett Fear Lear Hissue                                                                   | 6.0                                                                               | QuickPrep-3<br>/ QuickPrep                                                                                                    | 40                               | 1                          | N/A                             | Matrix D<br>Lysing<br>Matrix D                                                                   | 50                            |
| Classic Oat Leaf Tissue                                                                     | 6.0<br>6.0                                                                        | QuickPrep-3<br>/ QuickPrep<br>QuickPrep-3<br>/ QuickPrep-3                                                                                      | 40 40                            | 1                          | N/A<br>N/A                      | Matrix D<br>Lysing<br>Matrix D<br>Lysing<br>Matrix D                                             | 50<br>75                      |
| Classic Oat Leaf Tissue                                                                     | 6.0<br>6.0<br>6.0                                                                 | QuickPrep-3<br>/QuickPrep-3<br>/QuickPrep-3<br>/QuickPrep-3<br>/QuickPrep-3<br>/QuickPrep                                                       | 40<br>40<br>40                   | 1<br>1<br>1                | N/A<br>N/A<br>N/A               | Matrix D<br>Lysing<br>Matrix D<br>Lysing<br>Matrix D<br>Lysing<br>Matrix A                       | 50<br>75<br>100               |
| Classic Oat Leaf Tissue<br>Classic Oat Seed<br>Corn Leaf Tissue                             | 6.0<br>6.0<br>6.0<br>6.0                                                          | QuickPrep-3<br>/QuickPrep3<br>/QuickPrep3<br>/QuickPrep3<br>/QuickPrep3<br>/QuickPrep3<br>/QuickPrep3<br>/QuickPrep3                            | 40<br>40<br>40<br>40             | 1<br>1<br>1<br>1           | N/A<br>N/A<br>N/A<br>N/A        | Matrix D<br>Lysing<br>Matrix D<br>Lysing<br>Matrix A<br>Lysing<br>Matrix D                       | 50<br>75<br>100<br>100        |
| Classic Oat Leaf Tissue<br>Classic Oat Seed<br>Corn Leaf Tissue<br>Crest Barley Leaf Tissue | <ul><li>6.0</li><li>6.0</li><li>6.0</li><li>6.0</li><li>6.0</li><li>6.0</li></ul> | QuickPrep-3QuickPrep-3QuickPrep-3QuickPrep-3QuickPrep-3QuickPrep-3QuickPrep-3QuickPrep-3QuickPrep-3QuickPrep-3QuickPrep-3QuickPrep-3QuickPrep-3 | 40<br>40<br>40<br>40<br>40<br>40 | 1<br>1<br>1<br>1<br>1<br>1 | N/A<br>N/A<br>N/A<br>N/A<br>N/A | Matrix D<br>Lysing<br>Matrix D<br>Lysing<br>Matrix A<br>Lysing<br>Matrix D<br>Lysing<br>Matrix D | 50<br>75<br>100<br>100<br>100 |

| Kaybonnet Rice Leaf Tissue      | 6.0 | QuickPrep-3<br>/ QuickPrep | 40 | 1 | N/A | Lysing<br>Matrix D | 100 |
|---------------------------------|-----|----------------------------|----|---|-----|--------------------|-----|
| Kaybonnet Rice Seed             | 6.0 | QuickPrep-3<br>/ QuickPrep | 40 | 1 | N/A | Lysing<br>Matrix A | 100 |
| Klages Barley Root              | 6.0 | QuickPrep-3<br>/ QuickPrep | 40 | 1 | N/A | Lysing<br>Matrix A | 300 |
| Klages barley Leaf Tissue       | 6.0 | QuickPrep-3<br>/ QuickPrep | 40 | 1 | N/A | Lysing<br>Matrix D | 75  |
| Tobacco Leaf Tissue             | 6.0 | QuickPrep-3<br>/ QuickPrep | 40 | 1 | N/A | Lysing<br>Matrix D | 75  |
| Lafitte Rice Leaf Tissue        | 6.0 | QuickPrep-3<br>/ QuickPrep | 40 | 2 | 300 | Lysing<br>Matrix D | 75  |
| Lafitte Rice Sprout Leaf        | 6.0 | QuickPrep-3<br>/ QuickPrep | 30 | 1 | N/A | Lysing<br>Matrix D | 100 |
| Soybean Seed                    | 6.0 | QuickPrep-3<br>/ QuickPrep | 40 | 1 | N/A | Lysing<br>Matrix A | 100 |
| Corn Seed                       | 6.0 | QuickPrep-3<br>/ QuickPrep | 40 | 1 | N/A | Lysing<br>Matrix A | 100 |
| Oat FL 502 Leaf Tissue          | 6.0 | QuickPrep-3<br>/ QuickPrep | 40 | 1 | N/A | Lysing<br>Matrix D | 75  |
| Oact FL 502 Seed                | 6.0 | QuickPrep-3<br>/ QuickPrep | 40 | 1 | N/A | Lysing<br>Matrix A | 100 |
| Riser Oat Leaf Tissue           | 6.0 | QuickPrep-3<br>/ QuickPrep | 40 | 1 | N/A | Lysing<br>Matrix D | 70  |
| Richland Soybean Leaf Tissue    | 6.0 | QuickPrep-3<br>/ QuickPrep | 40 | 1 | N/A | Lysing<br>Matrix D | 100 |
| Tam Wheat Leaf Tissue           | 6.0 | QuickPrep-3<br>/ QuickPrep | 40 | 1 | N/A | Lysing<br>Matrix D | 75  |
| Tam Wheat Root                  | 6.0 | QuickPrep-3<br>/ QuickPrep | 40 | 1 | N/A | Lysing<br>Matrix A | 80  |
| Tomato, Early Girl, Leaf Tissue | 6.0 | QuickPrep-3<br>/ QuickPrep | 30 | 4 | 300 | Lysing<br>Matrix D | 75  |
| Williams 82 Soybean Leaf Tissue | 6.0 | QuickPrep-3<br>/ QuickPrep | 40 | 1 | N/A | Lysing<br>Matrix D | 70  |
| Wrens Rye Leaf Tissue           | 6.0 | QuickPrep-3<br>/ QuickPrep | 40 | 1 | N/A | Lysing<br>Matrix D | 100 |
| Pine Needle                     | 6.0 | QuickPrep-3<br>/ QuickPrep | 30 | 1 | N/A | Lysing<br>Matrix A | 100 |
| Basil Leaf Tissue               | 6.0 | QuickPrep-3<br>/ QuickPrep | 40 | 1 | N/A | Lysing<br>Matrix D | 50  |
| Cassava Root                    | 6.0 | QuickPrep-3<br>/ QuickPrep | 60 | 1 | N/A | Lysing<br>Matrix A | 80  |

## **APPENDIX 3: RECOMMENDED PROGRAM SETTINGS**

## Category: Yeast & Fungi

| Preset Name                               | Speed<br>(m/s) | Adapter                    | Time<br>(seconds) | Cycles | Rest<br>Time | Lysing<br>Matrix | Quantit<br>y (mg)     |
|-------------------------------------------|----------------|----------------------------|-------------------|--------|--------------|------------------|-----------------------|
| Saccharoomyces cerevisiae cells           | 6.0            | QuickPrep-3<br>/ QuickPrep | 40                | 1      | N/A          | Lysing<br>Matrix | 10 <sup>8</sup> cells |
| <i>Schizosac charomycespombe</i><br>cells | 5.0            | QuickPrep-3<br>/ QuickPrep | 15                | 4      | 300          | Lysing<br>Matrix | 10 <sup>8</sup> cells |
| Candida albicans cells                    | 6.0            | QuickPrep-3<br>/ QuickPrep | 30                | 2      | 300          | Lysing<br>Matrix | 10 <sup>8</sup> cells |
| Cryptococcus neoformans cells             | 6.0            | QuickPrep-3<br>/ QuickPrep | 30                | 4      | 300          | Lysing<br>Matrix | 10 <sup>8</sup> cells |
| Aspergillus fumigatus cells               | 6.0            | QuickPrep-3<br>/ QuickPrep | 30                | 2      | 300          | Lysing<br>Matrix | 10 <sup>8</sup> cells |
| Fusarium Solanicells                      | 6.0            | QuickPrep-3<br>/ QuickPrep | 30                | 2      | 300          | Lysing<br>Matrix | 10 <sup>8</sup> cells |

## APPENDIX 4: FASTPREP® INSTRUMENTS FOR OTHER APPLICATIONS

### FastPrep-96<sup>™</sup> Instrument

# Nothing Resists Grinding, Lysis and Homogenization with the High-Throughput FastPrep-96™ System

MP Biomedicals' FastPrep-96<sup>™</sup> (*Figure A1*) is a versatile high-speed homogenizer offering the ultimate in high-throughput sample preparation. Developed for resistant samples, the FastPrep-96<sup>™</sup> instrument uses a high-speed linear motion to disrupt thoroughly any tissues and cells in just seconds through the simultaneous beating of specialized Lysing Matrix beads on the sample material. This high-performance system saves hours of work during the sample preparation stage.

| High Throughput :          | Process up to 192 samples simultaneously in 2 x 96 deep well plates    |
|----------------------------|------------------------------------------------------------------------|
| Excellent Reproducibility: | Consistent lysis results in every well with automated feedback control |
| Fast Processing Speed:     | 1800 Oscillations/min and 1.5-inch stroke — highest available          |
| True Linear Motion:        | Eliminates the need to re-orient plates mid-cycle                      |

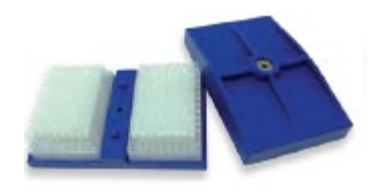

2 x 96 well plate adapter included with instrument

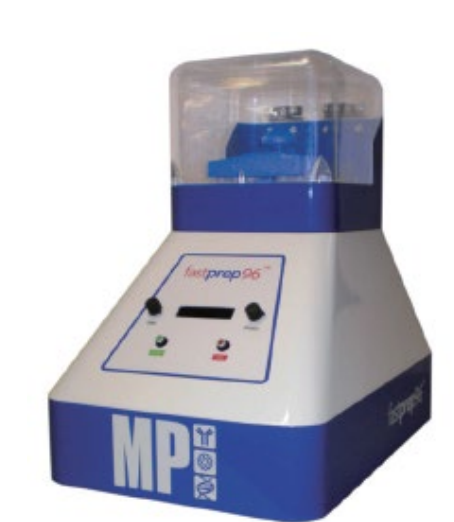

## Figure A1: FastPrep-96™ Instrument

The FastPrep-96<sup>TM</sup> instrument offer the highest power settings and widest variety of Adaptors available (2 x 96 deep well plates, 96 x 2 mL, 48 x 4.5 mL, 24 x 15 mL,8 x 50 mL, and 1 x 250 mL tubes) (*Figure A2*) and with the closed-loop, automated control of lysing power and time, the new FastPrep-96<sup>TM</sup> is the perfect solution for all of your sample preparation needs.

| 6 |            |            |           |  |  |
|---|------------|------------|-----------|--|--|
|   | QuickFlex™ | TallFlex™  | TeenFlex™ |  |  |
|   | BigFlex™   | LargeFlex" | ConeFlex™ |  |  |

Figure A2: FastPrep-96 Adaptors

| FastPrep-96™ Ordering Information |                                                                                                    |      |                        |  |
|-----------------------------------|----------------------------------------------------------------------------------------------------|------|------------------------|--|
| Cat No.                           | Item                                                                                                    | Unit | Price                  |  |
| 116010500                         | FastPrep-96™ Instrument<br>(includes 2 x 96 well plate adapter)                                                      | 1 ea | Contact for details    |  |
| 116010570                         | QuickFlex™ Adaptor (96 x 2 mL)                                                                                       | 1 ea | Contact for<br>details |  |
| 116010580                         | TallFlex™ Adapter (48 x 4.5 mL)                                                                                      | 1 ea | Contact for details    |  |
| 116010560                         | TeenFlex™ Adapter (24 x 15 mL)                                                                                       | 1 ea | Contact for details    |  |
| 116010550                         | BigFlex™ Adapter (8 x 50 mL)                                                                                         | 1 ea | Contact for details    |  |
| 116010590                         | LargeFlex™ Adapter (2 x 250 mL)                                                                                      | 1 ea | Contact for details    |  |
| 116010595                         | ConeFlex™ Legacy Adapter<br>(allows any existing FastPrep-24™ adapters<br>to be used on the FastPrep-96™ instrument) | 1 ea | Contact for details    |  |

## SuperFastPrep-2<sup>™</sup> Portable Homogenizer, 2 x 2 mL, battery operated

### The Fastest and Most Powerful Handheld SamplePrep Tool

- Omnidirectional motion with the highest G's!
- Handheld, cordless sample preparation instrument for lab and field use.
- Uses standard 2 mL screw cap tubes for lysis.
- Compatible with all FastPrep® Lysing Matrices.

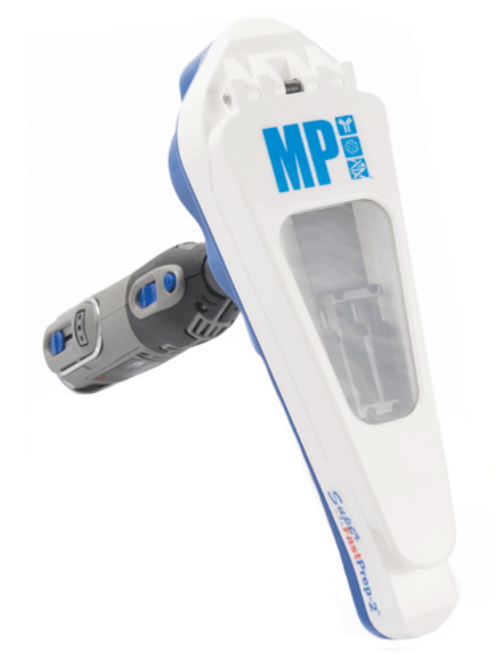

Figure A3: The SuperFastPrep-2™

The SuperFastPrep-2<sup>™</sup> (*Figure A3*) from MP Biomedicals is the newest addition to the trusted FastPrep Instruments for sample grinding. For the first time, FastPrep® technology is available in a lightweight, compact, handheld format. An innovation in the sample lysis industry, the SuperFastPrep-2<sup>™</sup> is a portable omnidirectional bead beating system that attaches to a rechargeable, battery-powered rotary tool.

| SuperFastPrep-2 <sup>™</sup> Ordering Information |                                         |      |                     |  |  |
|---------------------------------------------------|-----------------------------------------|------|---------------------|--|--|
| Cat No.                                           | Item                                    | Unit | Price               |  |  |
| 116012500                                         | SuperFastPrep-2 <sup>™</sup> Instrument | 1 ea | Contact for details |  |  |

## **Worldwide Headquarters**

MP Biomedicals, LLC 9 Goddard Irvine, CA 92618 USA Contact number: 1.800.854.0530

custserv.na@mpbio.com

# **North America**

## **MP Biomedicals North America**

MP Biomedicals NA Distribution & Customer Service Center 29525 Fountain Parkway Solon, OH 44139 USA Contact Number: +1 800.854.0530

Fax No: +1 440.337.1180

custserv.na@mpbio.com

# **South America**

## **MP Biomedicals Brasil**

MP Biomedicals do Brazil LTDA Rua Cavalheiro Ernesto Giuliano, 909 São Caetano do Sul- SP CEP 09540-400 BRAZIL

Contact Number: +55 11 3565-7187 custserv.la@mpbio.com

# Europe, Middle East, Africa

### **MP Biomedicals France**

MP Biomedicals SARL Parc d'Innovation BP50067 Rue Geiler de Kaysersberg Illkirch Cedex 67402 FRANCE Contact Number: 00800.7777.9999 or +33 3.88.67.19.45 Fax No: +33 3.88.67.19.45

custserv.fr@mpbio.com

#### **MP Biomedicals Germany**

MP Biomedicals Germany GmbH Thüringer Straße 15 Eschwege 37269 GERMANY

Contact Number: 0800.426.67.337 or 00800.7777.9999 Fax No: 0800.629.67.337 custserv.de@mpbio.com

#### **MP Biomedicals Serbia**

MP Bio d.o.o. Prokupacka 41 Belgrade 11000 SERBIA Contact Number: +381

Contact Number: +381 11 2648 236 or +381 11 2648 148 Fax No: +381 11.242.1949 custserv.se@mpbio.com

#### **MP Biomedicals Russian Federation**

MPBA Diagnostics LLC (MP Biomedicals Russia) 3 Marksistskaya St. Bldng 2 Moscow 109147 RUSSIAN FEDERATION

Contact Number: +7 495 604-13-44 Fax No: +7 495 604-13-44

custserv.rs@mpbio.com

# Asia

### **MP Biomedicals Asia Pacific**

MP Biomedicals Asia Pacific Pte Ltd, HQ 2 Pioneer Place 627885 SINGAPORE Contact Number: +65 6775.0008 Fax No: +65 6774.6146 **custserv.ap@mpbio.com** 

### **MP Biomedicals Japan**

MP Bio Japan K. K. Seven Bldg. 4F, 3-7-14 Nihonbashi-Ningyocho Chuo-ku, Tokyo 103-0013 JAPAN Contact Number: +81 3.6667.0730 Fax No: +81 3.6667.0733

#### custserv.jp@mpbio.com

#### **MP Biomedicals China**

MP Biomedicals (Shanghai) Co., Ltd. Unit 02, 2nd floor, Building #6 1000 Jinhai Road Pudong District Shanghai People's Republic of CHINA Contact Number: +86 400.1500.680 Fax No: +86 21.6258.6278 custserv.cn@mpbio.com

#### **MP Biomedicals India**

MP Biomedicals (India) Pvt. Ltd Plot No C -57/3, TTC Industrial Area Pawane Village, Turbhe, Navi Mumbai - 400 705 Mumbai 400705 INDIA Contact Number: +91 22.27636921/22/25 **custserv.in@mpbio.com** 

#### **MP Biomedicals Korea**

MP Biomedicals Korea B-809 Garden Five Works, 52, Chungmin-ro, Songpa-gu, Seoul, 05839 Korea Contact Number: +82 2.425.5991 Fax No: +82 2.425.5997 custserv.kr@mpbio.com

# Australia, New Zealand

## **MP Biomedicals Australia**

MP Biomedicals Australia Pty Ltd P.O. Box 187 2/29 Bearing Road Seven Hills NSW 2147 Australia

Contact Number: 1800249998 or +61 2.8824.2100 Fax No: +61 2.9838.7390

#### custserv.au@mpbio.com

#### **MP Biomedicals New Zealand**

MP Biomedicals New Zealand 37-39 Waipareira Avenue Henderson Auckland 0610 New Zealand

Postal address: P.O. Box 1607 Shortland Street Auckland 1140 New Zealand

Contact Number: +64 9.912.246 Fax No: +64 9.838.4209 **custserv.nz@mpbio.com**